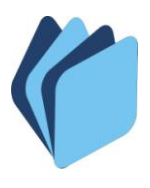

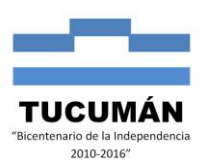

# ANEXO III: INSTRUCTIVO PAGO CON CHEQUES – SISTEMA SAFYC

En este instructivo se desarrolla el proceso de pagos con cheque de comprobantes de gastos ordenados a pagar, considerando sus cinco etapas operativas: generación inicial del pago, emisión, confirmación, entrega y conciliación.

Acceso al menú Tesorería / Administración de Pagos / Pagos.

| Administración de Pagos<br>Movimientos de Cuenta<br>Conciliación de Cuenta | Pagos     Pagos Electrónicos              |                       |
|----------------------------------------------------------------------------|-------------------------------------------|-----------------------|
| Movimientos de Cuenta<br>Conciliación de Cuentas                           | Pagos Electrónicos                        |                       |
| Migracion de Gastos de Ejercios Anteriores<br>Generación de Archivo        | Adm. Chequeras y C<br>Relación con Bancos | heques •              |
| Reportes                                                                   | •                                         |                       |
| _                                                                          |                                           |                       |
|                                                                            |                                           |                       |
|                                                                            | Generación de Archivo Reportes            | Generación de Archivo |

En la pantalla **COMPROBANTES ORDENADOS** a la cual se accede por la ruta arriba indicada, se pueden ver "todos" los Ítems, los "Seleccionados" o los "Adeudados", marcando la opción deseada en el recuadro **ver ítems**, como se indica en la figura:

| 🛐 S/  | 🚰 SAFYC - Sistema de Administración Financiera y Control 💿 - Usuario: SAFYC - Ejercicio: 2012 - Base de Datos: CAPA 👘 |         |         |                   |            |         |                        |                 |                            |           |  |
|-------|----------------------------------------------------------------------------------------------------|---------|---------|-------------------|------------|---------|------------------------|-----------------|----------------------------|-----------|--|
| Ayuda | a 9                                                                                                    | jalir d | el Form | Window            |            |         |                        |                 |                            |           |  |
| Usu   | ari                                                                                                    | o: S/   | FYC     | / COMP            | ROBANTE    | S OF    | DENADOS                |                 |                            |           |  |
| Sel.  | PT                                                                                                    | тс      | og c    | N°Compr.          | N°Compr.0  | i Acr.  | Nombre Acr.            | C.U.I.T.        | Beneficiario               | Mc        |  |
|       | Ν                                                                                                    | GC      | PR      | 92146             | 92142      | 103     | D.G.R INGRESOS BRUTOS  | 30-64881575-8   | CORTE SUPREMA DE JUSTICI   | 59 🔺      |  |
|       | N                                                                                                    | GC      | PR      | 92146             | 92142      | 133     | TRIBUTO DE EMERGENCIA  | 30-65534294-6   | MUNICIPALIDAD DE SAN MIGL  | 16        |  |
|       | S                                                                                                    | GC      | PL      | 92146             | 92142      |         | NETO                   | 20-17696478-3   | MESSINA SERGIO ALEJANDRC   | 1,622     |  |
|       | N                                                                                                    | GC      | PR      | 92133             | 92131      | 103     | D.G.R INGRESOS BRUTOS  | 30-64881575-8   | CORTE SUPREMA DE JUSTICI   | 29        |  |
|       | S                                                                                                    | GC      | PL      | 92133             | 92131      |         | NETO                   | 20              | CENTRO JUDICIAL CONCEPCIO  | 1,643     |  |
|       | Ν                                                                                                    | GC      | PR      | 92120             | 92115      | 103     | D.G.R INGRESOS BRUTO   | 30-64881575-8   | CORTE SUPREMA DE JUSTICI/  | 59        |  |
|       | Ν                                                                                                    | GC      | PR      | 92120             | 92115      | 133     | TRIBUTO DE EMERGENCIA  | 30-65534294-6   | MUNICIPALIDAD DE SAN MIGU  | 16        |  |
|       | S                                                                                                    | GC      | PL      | 92120             | 92115      | 0       | NETO                   | 20-08091066-6   | PIZZO, LUCIANO SEBASTIAN   | 1,622     |  |
|       | N                                                                                                    | GC      | P L     | 92078             | 92078      |         | NETO                   | 30-51799955-1   | CAJA POPULAR DE AHORROS    | 139,896   |  |
|       | N                                                                                                    | GC      | PR      | 92078             | 92078      | 401     | IMPUESTO A LAS GANANCI | 90-3 -          | S.G.P. FONDO TERCERO AG. F | 1,041,181 |  |
|       | N                                                                                                    | GC      | PL      | 92078             | 92078      | 0       | NETO                   | 49-0 -          | DIRECCION GENERAL DE REN   | 0         |  |
|       | N                                                                                                    | GC      | PR      | 92078             | 92078      | 501     | APORTE JUBILATORIO PEF | 33-69345023-9   | ADMINISTRACION FEDERAL IN  | 789,160   |  |
|       | N                                                                                                    | GC      | PR      | 92078             | 92078      | 728     | REINTEGRO DE HABERES   | 30-67542808-1   | SUPERIOR GOBIERNO DE LA F  | 24,724    |  |
|       | N                                                                                                    | GC      | PL      | 92078             | 92078      | 0       | NETO                   | 33-69345023-9   | ADMINISTRACION FEDERAL IN  | 793,387 🖵 |  |
| ×.    | •                                                                                                    |         |         |                   |            |         |                        |                 |                            | •         |  |
|       |                                                                                                    |         |         |                   |            |         |                        |                 |                            |           |  |
|       | _                                                                                                    | _       |         |                   |            |         |                        |                 |                            |           |  |
| Ver   | Ver Items:  Todos C Seleccionados C Adeudados Items Seleccionados: 0 0.00                                             |         |         |                   |            |         |                        |                 |                            |           |  |
|       |                                                                                                    | Busca   | ar      | Can <u>c</u> elar | <u>P</u> a | artidas |                        | os <u>G</u> ene | rar Pago                   |           |  |
|       | Ver Detalles Pagos/Partidas Pagos del Item Desafectación Pagos SALIR                                                  |         |         |                   |            |         |                        |                 |                            |           |  |

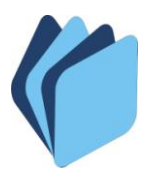

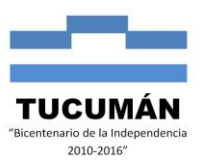

En primera instancia, para generar un Pago, se debe seleccionar el comprobante de gasto ordenado a pagar mediante una tilde en la columna "**Sel.**". Luego de seleccionar el/los ítems se debe iniciar el proceso de pago presionando el operador "**Generar Pago**".

| Ayud     | Ayuda Salir del Form Window                                                                                   |          |          |      |                  |          |       |       |                       |                  |                             |         |
|----------|----------------------------------------------------------------------------------------------------|----------|----------|------|------------------|----------|-------|-------|-----------------------|------------------|-----------------------------|---------|
| Usı      | iario                                                                                                    | o: SA    | (FY      | : /  | СОМР             | ROBAN    | TES   | OR    | DENADOS               |                  |                             |         |
| A        | PT                                                                                                    | тс       | OG       | С    | N°Compr.         | N°Comp   | r.Ori | Acr.  | Nombre Acr.           | C.U.I.T.         | Beneficiario                | Mc      |
| /⊡\      | N                                                                                                    | GC       | P        | L    | 58212            | 5821     | 2     | 0     | NETO                  | 20-22263183-2    | BUZZA JOSE CAYETANO         | 1,910 📥 |
|          | Ν                                                                                                    | GC       | P        | R    | 58212            | 5821     | 2     | 101   | DGR INGRESOS BRUTOS   | 90-1 -           | D.G.R. ING.BRUTOS P/PAG. EL | 70      |
|          | Ν                                                                                                    | GC       | P        | R    | 58212            | 5821     | 2     | 133   | TRIBUTO DE EMERGENCIA | 30-65534294-6    | MUNICIPALIDAD DE SAN MIGL   | 19      |
|          |                                                                                                    |          | 니        | _    |                  |          | -     | _     | <u> </u>              |                  |                             |         |
|          |                                                                                                    |          | 닏        | _¦   |                  | <u> </u> | -ł    |       |                       |                  |                             |         |
| Y        | H                                                                                                    | <u> </u> | l<br>ING | merc | de Comp          | rohante  | -ł    | _     |                       |                  |                             |         |
| Ē        | H                                                                                                    | <u> </u> |          |      | de comp          |          | -ł    | _     |                       |                  |                             |         |
| Ē        | H                                                                                                    | i—       | H        | —i   |                  | <u> </u> | -ř    | _     | ,                     |                  | [                           |         |
| Γ        | Ē                                                                                                    | Ē        | Π        | j_   |                  | í –      | -î    |       |                       |                  |                             |         |
| Γ        |                                                                                                    |          |          |      |                  |          |       |       |                       |                  |                             |         |
|          |                                                                                                    |          |          |      |                  |          |       |       |                       |                  |                             |         |
|          | 닏                                                                                                    |          | 닏        | _    |                  |          | -     | _     |                       |                  |                             |         |
|          |                                                                                                    |          |          |      |                  | L        |       |       |                       |                  | JI                          |         |
| <u>S</u> | •                                                                                                    |          |          |      |                  |          |       |       |                       |                  |                             |         |
|          |                                                                                                    |          |          |      |                  |          |       |       |                       |                  |                             |         |
| Ve       | Ver Items:         Image: Todos         Seleccionados         Items Seleccionados:         1         1.910.64 |          |          |      |                  |          |       |       |                       |                  |                             |         |
|          |                                                                                                    | Busca    | ar       | C.   | an <u>c</u> elar |          | Parl  | tidas | <u>I</u> odos los Pag | os <u>G</u> ener | ar Pago                     |         |
|          | Ver Detalles Pagos/Partidas Pagos del Item Desafectación Pagos SALIR                                          |          |          |      |                  |          |       |       |                       |                  |                             |         |

De esta manera accedemos a la pantalla **GENERACIÓN DE PAGOS** donde se muestran los datos generales relacionados a los comprobantes seleccionados.

| yuda Salir del Form                                                                                         |                                                                 |                |                                               |                   |
|----------------------------------------------------------------------------------------------------|-----------------------------------------------------------------|----------------|-----------------------------------------------|-------------------|
| Usuario: SAFYC / COMPROBANTES C                                                                             | RDFNADOS                                                        |                |                                               |                   |
| SENERACION DE PAGOS                                                                                         |                                                                 |                |                                               |                   |
| Datos Generales                                                                                             |                                                                 |                |                                               |                   |
| Cuenta Banco: 200971096 FONDO FINAN<br>Tipo de Pago: C CHEQUE<br>Tipo Cheque: NR NORMAL<br>C.U.T.T. Alterno | CIERO SANITARIO PROVINCI<br>Id_electrónico:<br>Id. Pago Global: | AL- SI.PRO.SA. | Cuenta SAFYC: 1 1<br>Tipo de Bono:<br>C.B.U.: | 971096            |
| Pagos Seleccionados                                                                                         |                                                                 |                | $\frown$                                      |                   |
| TC Compr. C.U.I.T. B<br>GC 58212 20222631832 BUZZA JOSE C                                                   | eneficiario<br>AYETANO                                          | C.B.U          | Saldo Monto A Pagar S<br>1.910.64 1.910.64    | do Actual<br>0.00 |
|                                                                                                    |                                                                 |                |                                               |                   |
|                                                                                                    |                                                                 |                |                                               |                   |
|                                                                                                    |                                                                 |                |                                               |                   |
|                                                                                                    |                                                                 |                |                                               |                   |
|                                                                                                    |                                                                 |                | 1,910.64 1,910.64                             | 0.00              |
|                                                                                                    |                                                                 |                |                                               | 0.50              |
|                                                                                                    |                                                                 |                |                                               |                   |
| Fec.Act: 28/02/2012 Fec.Ing: 28/02/20                                                                       | 12 Refrescar                                                    | Ge             | nerar VOLV                                    | 'ER               |
| Usu.Act:   SAFYC Usu.Ing:   SAFYC                                                                           |                                                                 |                |                                               |                   |

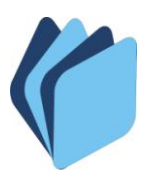

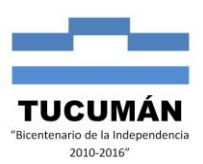

A continuación se describen los campos de esta pantalla:

En **"Datos Generales"** se encuentran: la **"Cuenta Banco"** que se va a utilizar para pagar; el campo **"Tipo de Pago"** en el cual se puede optar por el medio de pago, siendo las opciones Bono, Pago Electrónico o Cheque. En este caso se elige el tipo "Cheque". Al tratarse de un pago con cheque, el sistema indica el **"Tipo de cheque"** el que puede ser: <u>"Normal"</u>: cuando se selecciona solo un ítem para pagar o <u>"Global"</u> cuando se seleccionan dos ítem o más para pagar con un mismo cheque. Aquí se hará una digresión para indicar el uso del Pago Global y luego se proseguirá desarrollando el procedimiento de Pago con Cheque de tipo Normal.

Un **Pago Global** es un conjunto de pagos a ser abonados vía cheque <u>todos a un</u> <u>único beneficiario</u> que coincidirá con el designado en el campo "CUIT Alterno" en caso de que se utilice (se usa cuando los comprobantes seleccionados difieren en el beneficiario o cuando el pago debe asignarse a un beneficiario diferente al indicado originariamente en la orden de pago. En el caso que todas las órdenes seleccionadas correspondan al mismo beneficiario, no será necesario el uso del alterno). El pago puede generarse directamente seleccionando más de un pago en la pantalla COMPROBANTES ORDENADOS.

En caso de haber seleccionado más de un pago para generar, el sistema en Tipo de Cheque habilitará la opción Global y bloqueará Normal.

Las órdenes de pago que se incluirán en el Pago Global deberán tener la misma cuenta bancaria.

Como se muestra en las pantallas siguientes, si se trata de Items de distintos beneficiarios se debe indicar un Id. Pago Global con CUIT alterno para realizar el pago no siendo necesario si el beneficiario de los pagos a generar es el mismo, como se indicó anteriormente.

| Ayuda Salir del Form Window                                                                                           |     |       |           |   |                  |            |           |                     |                 |                             |         |
|----------------------------------------------------------------------------------------------------|-----|-------|-----------|---|------------------|------------|-----------|---------------------|-----------------|-----------------------------|---------|
| Usu                                                                                                    | ari | o: SA | FY        | с | COMP             | ROBANTE    | S OF      | DENADOS             |                 |                             |         |
|                                                                                                    |     |       |           |   |                  |            |           |                     |                 |                             |         |
| Sel.                                                                                                    | PT  | TC    | OG        | С | N*Compr.         | N°Compr.Or | í Acr.    | Nombre Acr.         | C.U.I.T.        | Beneficiario                | Mc      |
|                                                                                                    | N   | GC    | P         |   | 19519            | 19519      | 0         | NETO                | 30-55880387-4   | TECMES INSTRUMENTOS ESF     | 3,988 📥 |
|                                                                                                    | N   | GC    | P         |   | 19503            | 19503      |           | NETO                | 30-51662596-8   | BERCOVICH S.A.C.I.F.I.A.    | 1,584   |
|                                                                                                    | N   | GC    | P         |   | 19075            | 19075      | 0         | NETO                | 30-64709796-7   | THE COMPUTER SRL            | 1,023   |
|                                                                                                    | N   | GC    | Ρ         |   | 18937            | 18937      | 0         | NETO                | 30-66328849-7   | AMX ARGENTINA SOCIEDAD A    | 4,547   |
| ▼ N GC P L 11728 11728 0 NETO 30-65717110-3 DISCAR S.C.                                                               |     |       |           |   |                  |            |           |                     |                 |                             | 1,206   |
| N GC P L 11099 11099 0 NETO 30-70996971-0 DIRECCION DE RECURSOS HII                                                   |     |       |           |   |                  |            |           |                     |                 |                             |         |
|                                                                                                    | N   | GC    | Ρ         | R | 1265             | 1265       | 101       | DGR INGRESOS BRUTOS | 90-1 -          | D.G.R. ING.BRUTOS P/PAG. EL | 168     |
| Γ                                                                                                    | N   | GC    | P         |   | 1265             | 1265       |           | NETO                | 30-50139538-9   | AGA S.A.                    | 13,306  |
| Г                                                                                                    |     |       |           |   |                  |            |           |                     |                 |                             |         |
| Г                                                                                                    |     |       |           |   |                  |            |           |                     |                 |                             |         |
| Γ                                                                                                    |     |       |           |   |                  |            | $\square$ |                     |                 |                             |         |
| Γ                                                                                                    |     |       |           |   |                  |            |           |                     |                 |                             |         |
|                                                                                                    |     |       |           |   |                  |            |           |                     |                 |                             |         |
| Г                                                                                                    |     |       | $\square$ |   |                  |            | $\square$ |                     |                 |                             |         |
| $\otimes$                                                                                                    |     |       |           |   |                  |            |           |                     |                 |                             | •       |
|                                                                                                    |     |       |           |   |                  |            |           |                     |                 |                             |         |
|                                                                                                    |     |       |           |   |                  |            |           |                     |                 |                             |         |
| Ver Items:         Todos         Seleccionados         Adeudados         Items Seleccionados:         2         2,229 |     |       |           |   |                  |            |           |                     |                 | 2,229.90                    |         |
|                                                                                                    |     | Busca | TE        | C | an <u>c</u> elar | <u>P</u> a | irtidas   |                     | os <u>G</u> ene | rar Pago                    |         |
| Ver Detalles Pagos/Partidas Pagos del Item Desafectación Pagos SALIR                                                  |     |       |           |   |                  |            |           |                     |                 |                             |         |

De esta manera, en la pantalla *GENERACIÓN DE PAGOS*, el tipo de cheque se predetermina como "Global" como se muestra a continuación:

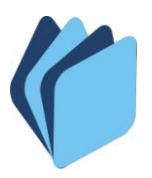

# **TESORERÍA GENERAL DE LA PROVINCIA DE TUCUMÁN** MINISTERIO DE ECONOMÍA - SECRETARÍA DE ESTADO DE HACIENDA

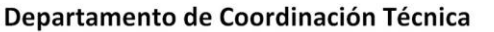

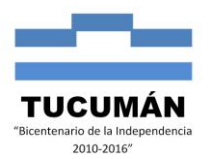

| Ayuda    | Salir del F     | Form        |                 |                 |                 |                |              |           |          |
|----------|-----------------|-------------|-----------------|-----------------|-----------------|----------------|--------------|-----------|----------|
| Usuar    | io: SAF         | C / COMP    | ROBANTES OR     | DENADOS         |                 |                |              |           |          |
| GENER    | ACION E         | DE PAGOS    |                 |                 |                 |                |              |           |          |
| Date     | os General      | les         |                 |                 |                 |                |              |           | 1        |
|          |                 |             |                 |                 |                 |                |              |           |          |
| Cuent    | a Banco:        | 200983246   | DIR REC HIDRIC  | DS RECAUDAC Y T | RANFERENCIA VAF |                | Cuenta S/    | AFYC: 111 | 983246   |
| Tipo     | de Pago:        | C           | CHEQUE          | Id_electró      | nico:           |                |              |           |          |
| Tipo     | Cheque:         | TG          | GLOBAL          | Id. Pago Gi     | obal:           | Nuevo          | lipo de Boni | D:   _    |          |
| C.U.I. I | . Alterno: j    |             | L               |                 |                 |                | C.B.U        | .:]       |          |
| Pag      | os Selecci      | ionados     |                 |                 |                 |                | <u></u>      |           |          |
| GC       | Lompr.<br>11728 | 30657171103 | DISCAR S.C.     | eficiario       |                 | 7368573        | 1.206.65     | 1.206.65  | 0.00     |
| GC       | 19075           | 30647097967 | THE COMPUTER    | SRL             | 060000041100100 | 7429005        | 1,023.25     | 1,023.25  | 0.00     |
|          |                 |             |                 |                 |                 |                | <u> </u>     | - i       |          |
|          |                 |             |                 |                 |                 |                |              |           |          |
|          |                 |             |                 |                 |                 |                |              |           |          |
|          |                 |             | 5.<br>          |                 |                 |                |              |           | •        |
|          |                 |             |                 |                 |                 | _              | 2 229 90     | 2 229 90  |          |
|          |                 |             |                 |                 |                 | 4              | 2,220,000    | 2,220,000 |          |
|          |                 |             |                 |                 |                 |                |              |           |          |
| Fec.A    |                 | 12/2012 Fee | Ing: 28/02/2012 | -               |                 | 6              |              | 6         |          |
| Usu.A    | .ct: S/         | AFYC Usu    | Ing: SAFYC      | - Refres        | car             | <u>G</u> enera | r            | VOLVE     | <u>R</u> |
|          |                 |             |                 |                 |                 |                |              |           |          |

En Pagos Seleccionados se observan los datos de los comprobantes seleccionados para pagar, solo pudiendo modificar el monto en la columna "**Monto A Pagar**", para los casos en que el pago deba ser parcial. En el ejemplo se paga el total.

Luego, se puede completar el campo prefijado "C.U.I.T. Alterno" para determinar el beneficiario del pago.

| Datos  | s General | les           |                 |                 |               |       |             |           |        |
|--------|-----------|---------------|-----------------|-----------------|---------------|-------|-------------|-----------|--------|
| uenta  | Banco:    | 200983246     | DIR REC HIDRICO | S RECAUDAC Y TR | ANFERENCIA VA | NR    | Cuenta S.   | AFYC: 111 | 983246 |
| libo q | le Pago:  | С             | CHEQUE          | Id_electróni    | co:           |       |             |           |        |
| Tipo ( | Cheque:   | TG            | GLOBAL          | ld. Pago Glob   | pal:          | Nuevo | Tipo de Bon | D:        |        |
| J.I.T. | Alterno:  | 30-70996971-0 | DIRECCION DE RE | CURSOS HIDRICO  | S             |       | C.B.U       |           |        |
|        |           |               |                 |                 |               |       |             |           |        |
|        |           |               |                 |                 |               |       | 2,229.90    | 2,229.90  | 0.00   |
|        |           |               |                 |                 |               |       |             | 199       |        |

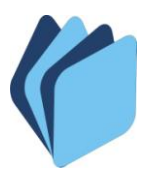

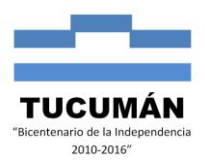

Finalmente, al presionar el botón "Generar" el sistema asignará un número de pago global:

| Ayuda Salir del Form            |                                |                        |                    |                |  |  |  |  |  |  |  |  |
|---------------------------------|--------------------------------|------------------------|--------------------|----------------|--|--|--|--|--|--|--|--|
| Usuario: SAFYC / COM            | PROBANTES ORDENADOS            |                        |                    |                |  |  |  |  |  |  |  |  |
| GENERACION DE PAGOS             |                                |                        |                    |                |  |  |  |  |  |  |  |  |
| Datos Generales                 |                                |                        |                    | 1              |  |  |  |  |  |  |  |  |
|                                 |                                |                        |                    |                |  |  |  |  |  |  |  |  |
| Cuenta Banco: 200983246         | DIR REC HIDRICOS RECAUDAC Y TR | RANFERENCIA VAR        | Cuenta SAFYC: 1    | 1 983246       |  |  |  |  |  |  |  |  |
| Tipo de Pago: C                 | CHEQUE Id_electrón             | ico:                   |                    |                |  |  |  |  |  |  |  |  |
| Tipo Cheque: TG                 | GLOBAL Id. Pago Glo            | bal: Nuevo             | Tipo de Bono:      |                |  |  |  |  |  |  |  |  |
| C.U.I.T. Alterno: 30-70996971-0 | DIRECCION DE RECURSOS HIDRICO  | DS                     | C.B.U.:            |                |  |  |  |  |  |  |  |  |
| Pagos Seleccionados             |                                |                        |                    |                |  |  |  |  |  |  |  |  |
| TC Compr. C.U.I.T.              | Beneficiario                   | C.B.U                  | Saldo Monto A Paga | r Saldo Actual |  |  |  |  |  |  |  |  |
| GC 11728 30657171103            | DISCAR S.C.                    | 0600000411001007368573 | 1,206.65 1,206.65  | 0.00           |  |  |  |  |  |  |  |  |
| GC 19075 30647097967            | THE COMPUTER SRL               | 0600000411001007429005 | 1,023.25 1,023.25  | 0.00           |  |  |  |  |  |  |  |  |
|                                 |                                |                        |                    |                |  |  |  |  |  |  |  |  |
|                                 |                                |                        |                    |                |  |  |  |  |  |  |  |  |
|                                 |                                | -                      |                    |                |  |  |  |  |  |  |  |  |
|                                 | 1                              |                        | 1                  |                |  |  |  |  |  |  |  |  |
| Pago con Cheque Glo             | nhal realizado                 |                        | 2 220 00 2 220 00  | 0.00           |  |  |  |  |  |  |  |  |
|                                 |                                |                        | 2,223.30 2,223.30  | 0.00           |  |  |  |  |  |  |  |  |
| Número de                       | e PAGO GLOBAL asignado: 7782   |                        |                    |                |  |  |  |  |  |  |  |  |
| Fec                             | <u></u>                        |                        |                    |                |  |  |  |  |  |  |  |  |
| Usi                             |                                |                        |                    |                |  |  |  |  |  |  |  |  |
|                                 |                                |                        |                    |                |  |  |  |  |  |  |  |  |

**Retomando el proceso de generación de pagos de tipo "Normal"** en la pantalla GENERACION DE PAGOS, el campo "Monto A Pagar" puede ser modificado dando lugar a la generación de pagos parciales.

Para el caso de Tipo de Cheque Normal una vez corroborados los datos pertinentes, debemos ejecutar el botón **Generar:** 

| Ayuda Salir del Form Window |                                                                                                    |          |          |     |          |                                         |        |                        |                  |                                         |         |
|-----------------------------|----------------------------------------------------------------------------------------------------|----------|----------|-----|----------|-----------------------------------------|--------|------------------------|------------------|-----------------------------------------|---------|
| Usi                         | Jari                                                                                                    | o: SA    | FY       | c / | СОМР     | ROBANTE                                 | s or   | DENADOS                |                  |                                         |         |
| Sel.                        | PT                                                                                                    | тс       | OG       | С   | N°Compr. | N°Compr.Or                              | i Acr. | Nombre Acr.            | C.U.I.T.         | Beneficiario                            | Mc      |
| V                           | N                                                                                                    | GC       | Ρ        | L   | 58212    | 58212                                   | 0      | NETO                   | 20-22263183-2    | BUZZA JOSE CAYETANO                     | 1,910 📥 |
|                             |                                                                                                    | GC       | P        | R   | 58212    | 58212                                   | 101    | DGR INGRESOS BRUTOS    | 90-1 -           | D.G.R. ING.BRUTOS P/PAG. EL             | 70      |
|                             | N                                                                                                    | GC       | P        | R   | 58212    | 58212                                   | 133    | TRIBUTO DE EMERGENCIA  | 30-65534294-6    | MUNICIPALIDAD DE SAN MIGU               | 19      |
|                             | 닏                                                                                                    |          | 닏        |     |          |                                         |        | ļļ                     |                  |                                         |         |
|                             | ⊢                                                                                                    | $\vdash$ | 닏        |     |          |                                         |        |                        |                  | -                                       |         |
| ÷                           | H                                                                                                    | ┝        | H        | _   |          | <u> </u>                                |        |                        |                  |                                         |         |
| i i i                       | H                                                                                                    | ┝─       | $\vdash$ | -   |          | <u> </u>                                | ┢──    |                        |                  | -                                       |         |
| Ē                           | H                                                                                                    | H        | H        | -1  |          |                                         | —      |                        |                  |                                         |         |
| Γ                           | Ε                                                                                                    | m        | Ħ        | -i  |          |                                         | Ē      | í í                    |                  | ii-                                     |         |
| Γ                           | Ē                                                                                                    | Ē        | Ē        |     |          | í – – – – – – – – – – – – – – – – – – – |        | Nombre Acreedor        |                  | i – – – – – – – – – – – – – – – – – – – |         |
| Γ                           |                                                                                                    |          |          |     |          |                                         |        |                        |                  |                                         |         |
| Г                           |                                                                                                    |          |          |     |          |                                         |        |                        |                  |                                         |         |
|                             |                                                                                                    |          |          |     |          |                                         |        |                        |                  |                                         |         |
| <u>®</u>                    | •                                                                                                    |          |          |     |          |                                         |        |                        |                  |                                         | Þ       |
|                             |                                                                                                    |          |          |     |          |                                         |        |                        |                  |                                         |         |
| Ve                          | Ver Items:         © Todos         © Seleccionados         C Adeudados         Items Seleccionados:         1         1,910.64 |          |          |     |          |                                         |        |                        |                  |                                         |         |
|                             |                                                                                                    | Busca    | ar       | С   | ancelar  | <u>P</u> a                              | rtidas | <u>I</u> odos los Pago | os <u>G</u> ener | ar Pago                                 |         |
|                             | Ver Detalles Pagos/Partidas Pagos del Item Desafectación Pagos SALIR                                                           |          |          |     |          |                                         |        |                        |                  |                                         |         |

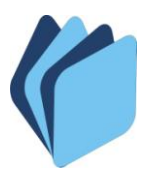

## TESORERÍA GENERAL DE LA PROVINCIA DE TUCUMÁN MINISTERIO DE ECONOMÍA - SECRETARÍA DE ESTADO DE HACIENDA Departamento de Coordinación Técnica

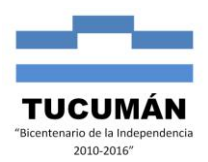

Ayuda Salir del Forn

| Ayuda balir dei r | orm             |                 |                     |                  |              |                    | -         |
|-------------------|-----------------|-----------------|---------------------|------------------|--------------|--------------------|-----------|
| Usuario: SAFY     | C / COMP        | ROBANTES ORD    | FNADOS              |                  |              |                    |           |
| GENERACION D      | E PAGOS         |                 |                     |                  |              |                    |           |
| Datos General     | es              |                 |                     |                  |              |                    | 1         |
|                   |                 |                 |                     |                  |              |                    |           |
| Cuenta Banco: 🛛   | 200971096       | FONDO FINANCIEF | RO SANITARIO PROVIN | CIAL- SI.PRO.SA. | <br>Cuenta S | SAFYC: 11          | 971096    |
| Tipo de Pago:     | С               | CHEQUE          | Id_electrónico:     |                  |              |                    |           |
| Tipo Cheque:      | NB              | NORMAL          | ld. Pago Global:    |                  | Tipo de Bon  | no:                |           |
| C.U.I.T. Alterno: |                 |                 |                     |                  | C.B.U        | J.:                |           |
| Pagos Selecci     | onados          |                 |                     |                  |              |                    |           |
| TC Compr.         | <u>C.U.I.T.</u> | Benef           | iciario             | C.B.U            | SaldoM       | Ionto A Pagar Salo | lo Actual |
| GC 58212          | 20222631832     | BUZZA JOSE CAYE | TANO                |                  | 1,910.64     | 1,910.64           | 0.00      |
|                   |                 |                 |                     |                  |              |                    |           |
|                   |                 |                 |                     |                  |              |                    |           |
|                   |                 |                 |                     |                  |              |                    |           |
|                   |                 |                 |                     |                  |              |                    |           |
|                   |                 |                 |                     |                  | 1            | l.                 |           |
|                   |                 |                 |                     |                  | 1 910 64     | 1 910 64           |           |
|                   |                 |                 |                     |                  | 1 1,010.041  | 1,510.04]          | 0.00      |
|                   |                 |                 |                     |                  |              |                    |           |
|                   |                 |                 | 1                   |                  |              |                    |           |
| Fec.Act: 28/0     | 2/2012 Fec      | Ing: 28/02/2012 | Refrescar           | <u>G</u> e       | nerar        | VOLVE              | R         |
| Usu.Act:   SA     | AFYC Usu        | Ing:   SAFYU    |                     | ·                |              |                    |           |

Automáticamente, el sistema le asignará al pago un número correlativo e inmodificable por el usuario, con el objeto de identificar cronológicamente los pagos efectuados.

| Ayuda Salir del Form                  |                 |                                         |                |                     |               |                     |           |
|---------------------------------------|-----------------|-----------------------------------------|----------------|---------------------|---------------|---------------------|-----------|
| Usuario: SAFYC / COMPI                | ROBANTES ORD    | FNADOS                                  |                |                     |               |                     |           |
| GENERACION DE PAGOS                   |                 |                                         |                |                     |               |                     | -         |
| Datos Generales                       |                 |                                         |                |                     |               |                     | 1         |
|                                       |                 |                                         |                |                     |               |                     |           |
| Cuenta Banco: 200971096               | FONDO FINANCIEI | RO SANITARIO PRO                        | VINCIAL- SI.PR | D.SA.               | Cuenta        | SAFYC: 1111         | 971096    |
| Tipo de Pago: U                       |                 | Id_electronic                           | al:            | -                   | Tipo de Br    | no:                 |           |
|                                       | NORMAL          | 10.1 090 0100                           | u.             |                     | npodebu<br>CB |                     |           |
|                                       |                 |                                         |                |                     | C.D           | .0)                 |           |
| Pagos Seleccionados<br>TC Compr. CIUT | Benel           | liciario                                | CBU            |                     | Saldo         | Monto A Pagar, Sali | to Actual |
| GC 58212 20222631832                  | BUZZA JOSE CAYE | ETANO                                   | 0.0.0          |                     | 1,910.64      | 1,910.64            | 0.00      |
|                                       |                 |                                         |                |                     |               |                     |           |
|                                       |                 |                                         |                |                     |               |                     |           |
|                                       |                 |                                         |                |                     |               |                     |           |
|                                       |                 |                                         |                |                     |               |                     |           |
|                                       |                 |                                         |                | 1                   |               | 1                   |           |
| Daga can Chagua Nag                   | ab realizado    |                                         |                |                     | 1.910.64      | 1.910.64            | 0.00      |
| Page con cheque Nor                   | mat reatizatio  |                                         |                | 1                   | .,            |                     |           |
| Número de                             |                 | iapado: 207088                          |                |                     |               |                     |           |
| Fec                                   |                 | g/1000. 207000                          |                |                     |               |                     |           |
| Usu                                   | Aceptar         |                                         |                | <u><u>G</u>ener</u> | ar            |                     | R         |
|                                       |                 | • · · · · · · · · · · · · · · · · · · · |                |                     |               |                     |           |

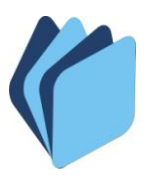

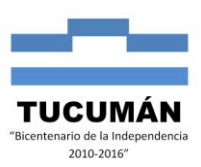

Al presionar "Aceptar" el sistema vuelve a la pantalla principal de pagos. Para realizar la segunda etapa de pago, se procede a "Seleccionar" el comprobante con el pago generado.

Para visualizar los pagos generados del comprobante seleccionado, el programa ofrece dos alternativas, una de ellas muestra el conjunto de todos los pagos y la otra los pagos asociados a una orden de pago en particular.

Es decir que al ubicarse nuevamente en la pantalla **COMPROBANTES ORDENADOS** y presionar el "Botón **Todos los pagos**", el programa nos lista todos los pagos generados, advirtiendo el estado en el que se encuentran y disponiéndolos en orden cronológico inverso. La otra alternativa es acceder a los pagos asociados directamente con una orden de pago en particular a través de la "Opción **Pagos del Ítem".** 

|      |           |           |              |           | $\int$           |           |                  |                        |                  |                                         |          |
|------|-----------|-----------|--------------|-----------|------------------|-----------|------------------|------------------------|------------------|-----------------------------------------|----------|
| Usu  | Jario     | o: SA     | <b>AFY</b>   | с,        | СОМР             | ROBANTE   | S OR             | (DENADOS               |                  |                                         |          |
|      |           |           |              |           |                  |           |                  |                        |                  |                                         |          |
| Sel. | PT        | TC        | OG           | С         | N°Compr.         | N*Compr.0 | ri Acr.          | . Nombre Acr.          | C.U.I.T.         | Beneficiario                            | Mc       |
|      | S         | GC        | P            |           | 58212            | 58212     | 0                | NETO                   | 20-22263183-2    | BUZZA JOSE CAYETANO                     | 1,910 🔺  |
|      |           | GC        | P            | R         | 58212            | 58212     | 133              | TRIBUTO DE EMERGENCIA  | 30-65534294-6    | MUNICIPALIDAD DE SAN MIGU               | 19       |
|      |           | GC        | P            | R         | 58212            | 58212     | 101              | DGR INGRESOS BRUTOS    | 90-1 -           | D.G.R. ING.BRUTOS P/PAG. EL             | 70       |
|      | $\square$ | $\square$ | $\square$    | $\square$ |                  |           |                  | ļ                      |                  | <u> </u>                                |          |
| -    | $\vdash$  | $\square$ | $\square$    | $\square$ |                  | <u> </u>  | ┢┛               |                        |                  |                                         |          |
| -    | H         | $\vdash$  | $\mathbb{H}$ | $\vdash$  |                  | <u> </u>  | ┢──              |                        |                  |                                         |          |
| i -  | H         | $\vdash$  | $\vdash$     | H         |                  | <u> </u>  | ┢─               |                        |                  |                                         |          |
| Ē    | H         | $\vdash$  | H            | H         |                  | <u> </u>  | F                | 1                      |                  | ii                                      |          |
| Γ    | F         |           | F            | Γİ        |                  |           | F                | i i                    |                  | i – – – – – – – – – – – – – – – – – – – |          |
|      |           |           | Ē            |           |                  |           |                  | i i                    |                  |                                         |          |
| Г    |           |           |              |           |                  |           |                  |                        |                  |                                         |          |
|      |           |           |              |           |                  |           |                  |                        |                  |                                         |          |
|      |           |           |              |           |                  |           |                  | J J                    |                  |                                         |          |
| Ø    | ┛         |           |              |           |                  |           |                  |                        |                  |                                         | <u> </u> |
|      |           |           |              |           |                  |           |                  |                        |                  |                                         |          |
|      |           |           |              | -         |                  | 0.01      |                  |                        |                  |                                         | 0.00     |
| Ve   | r Ite     | ms:       |              | ۲         | Todos            | O Sélec   | ciona            | idos () Adeudados      | Items            | Seleccionados:                          | 0.00     |
|      |           |           |              |           |                  |           |                  |                        |                  | -                                       |          |
|      |           | Busca     | ar           |           | an <u>c</u> elar | <u> </u>  | artidas          | <u>I</u> odos los Pago | is <u>G</u> ener | ar Pago                                 |          |
|      |           |           | /er D        | etall     | es               | Pagos     | s/Par <u>t</u> i | jidas Pagos del Item   | Desafecta        | ición Pagos SA <u>L</u> IR              |          |

En esta segunda pantalla denominada "**Pagos**", se debe seleccionar el pago generado, presionar el "**Botón Emisión**" y dentro de esta ventana "**emitir**" el cheque:

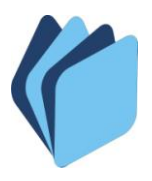

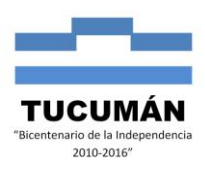

### Usuario: SAFYC / PAGOS

|   | N°Pago          | TC             | OG    | ΤP        | TChq   | ld. Global                                   | Id. E.    | С     | Nro. Compr.             | Comp.Orig.                            | N° Expediente                             | Fec. Pago | Monto    |
|---|-----------------|----------------|-------|-----------|--------|----------------------------------------------|-----------|-------|-------------------------|---------------------------------------|-------------------------------------------|-----------|----------|
|   | 207088          | GC             | Ρ     | C         | NR     |                                              |           | L     | 58212                   | 58212                                 | 005369416 12                              |           | 1,910 🔺  |
|   | /               |                |       |           |        |                                              |           |       |                         |                                       |                                           |           |          |
|   |                 |                |       | $\square$ |        |                                              |           |       |                         |                                       |                                           |           |          |
|   |                 |                |       |           |        |                                              |           |       |                         |                                       |                                           |           |          |
|   |                 |                |       |           |        |                                              |           |       |                         |                                       |                                           |           |          |
|   |                 |                |       |           |        |                                              |           |       |                         |                                       |                                           |           |          |
|   |                 | <u> </u>       |       |           |        |                                              |           | 닏     |                         |                                       |                                           |           |          |
|   |                 | <u> </u>       |       |           |        |                                              |           | 닏     |                         |                                       |                                           |           |          |
|   |                 | <u> </u>       | ╘     |           |        |                                              |           | ╘     |                         |                                       |                                           |           |          |
|   |                 | <u> </u>       | ┝     | ⊢         |        |                                              |           | ⊢     |                         |                                       |                                           |           |          |
|   |                 | <u> </u>       | ┢     | $\vdash$  |        |                                              |           | INÚ   | nero de Entr            | ehe                                   |                                           |           |          |
| Ē |                 | <u> </u>       | ┢     | $\vdash$  |        |                                              |           |       |                         |                                       |                                           |           |          |
|   |                 | <u> </u>       | ⊢     | H         |        |                                              |           | H     |                         |                                       |                                           |           | <b></b>  |
| 8 | •               | ,              |       |           |        |                                              |           |       |                         |                                       |                                           |           | Þ        |
|   | Ver: C          | Todo           | s     |           | O Sele | ccionados                                    | O Del Ite | em Ac | ctual                   | Pa                                    | gos Seleccionado                          | os: 1     | 1,910.64 |
|   | Buscar<br>Ver D | Car<br>etalles | ncela | ar I      | P      | agos/Par <u>t</u> idas<br>Modific <u>a</u> r |           | Rej   | Emisión<br>impr. Compr. | <u>C</u> onfirm<br><u>C</u> onciliar/ | ar <u>E</u> ntregar<br>Rev <u>A</u> nular | _         | VOLVER   |

| Ayuda Salir del Form                                                   |                                                  |          |  |  |  |  |  |  |  |  |  |  |  |  |
|------------------------------------------------------------------------|--------------------------------------------------|----------|--|--|--|--|--|--|--|--|--|--|--|--|
| Usuario: SAFYC / PAGOS                                                 |                                                  |          |  |  |  |  |  |  |  |  |  |  |  |  |
| IMPRESION DE PAGOS                                                     |                                                  |          |  |  |  |  |  |  |  |  |  |  |  |  |
| Pagos Seleccionados                                                    | Comprobantes de Pago a Imprimir                  |          |  |  |  |  |  |  |  |  |  |  |  |  |
| Tipo de Pago Cantidad C CHEQUE 1                                       | Normales     Globales       1     0              | *        |  |  |  |  |  |  |  |  |  |  |  |  |
| Cuenta a Debitar                                                       |                                                  |          |  |  |  |  |  |  |  |  |  |  |  |  |
| Cuenta Banco Nombre Cuenta Cuenta SAFYC                                |                                                  |          |  |  |  |  |  |  |  |  |  |  |  |  |
| 200971096 FONDO FINANCIERO SANITARIO PROVINCIAL- SI.PRO.SA. 1 1 971096 |                                                  |          |  |  |  |  |  |  |  |  |  |  |  |  |
| Cheque Inicial: 401                                                    | Cheque Final: 450 Cantidad: 1 Monto: 1,910.64    |          |  |  |  |  |  |  |  |  |  |  |  |  |
| Pagos a Imprimir                                                       |                                                  |          |  |  |  |  |  |  |  |  |  |  |  |  |
| TC Id. Global Pagos Impr. B                                            | Beneficiario Cheque Monto T F                    |          |  |  |  |  |  |  |  |  |  |  |  |  |
| NR 207088 N 20                                                         | 20222631832 BUZZA JOSE CAYETANO 410 1,910.64 3 1 |          |  |  |  |  |  |  |  |  |  |  |  |  |
|                                                                        |                                                  |          |  |  |  |  |  |  |  |  |  |  |  |  |
|                                                                        |                                                  |          |  |  |  |  |  |  |  |  |  |  |  |  |
|                                                                        |                                                  |          |  |  |  |  |  |  |  |  |  |  |  |  |
|                                                                        |                                                  |          |  |  |  |  |  |  |  |  |  |  |  |  |
|                                                                        |                                                  | <b>_</b> |  |  |  |  |  |  |  |  |  |  |  |  |
|                                                                        |                                                  |          |  |  |  |  |  |  |  |  |  |  |  |  |
|                                                                        |                                                  |          |  |  |  |  |  |  |  |  |  |  |  |  |
| <u>C</u> onfigurar Copias                                              | Emitir Cheques Reemplazo de Cheque               |          |  |  |  |  |  |  |  |  |  |  |  |  |
|                                                                        |                                                  |          |  |  |  |  |  |  |  |  |  |  |  |  |

En la siguiente pantalla a fin de imprimir el cheque se debe indicar si el mismo saldrá por **Impresora** o **Manual**. Para el ejemplo se considera la forma "Manual". Una vez realizada dicha operación, <u>a continuación el sistema imprimirá el Comprobante de Pago</u>.

<sup>&</sup>quot;2012 - Bicentenario de la Batalla de Tucumán"

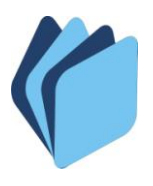

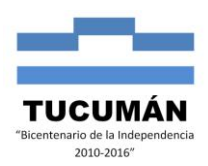

| Pago Giobal:  |         |          |       |      | Monto:   |        | 1,910.   | 64    | Fecha:   | 28     | 1/02/201 | 2 |      |  |
|---------------|---------|----------|-------|------|----------|--------|----------|-------|----------|--------|----------|---|------|--|
| Pagos:        | 20708   | 8        |       |      |          |        | 10       |       |          |        |          |   |      |  |
| Benet:        |         | 1000     | 32    | BUZZ | O FINANU | AYETAP |          |       |          | 000    | 24       |   |      |  |
| Cuenta Banco: | 20097   |          | 071   |      | U FINANI | JERU S | ANITABIU | PROVI | NUAL-SI. | .PRU.: | DA.      |   |      |  |
| Tecorería:    | 3       | TESOE    | REBIA | GENE | BAL DEL  | SI PBO | SA       |       |          |        |          |   |      |  |
| Firma:        | 1       | CPN.I    | DF Zf | UBEE | F GILDA  |        |          |       |          |        |          |   |      |  |
|               | 19 A.C. |          |       |      |          |        |          |       |          |        |          |   |      |  |
| Cheque:       |         | 410      |       |      | * -      |        |          |       |          |        |          |   |      |  |
| Cta. Lecop:   |         |          |       | _    |          |        |          |       |          |        |          |   | <br> |  |
| Banco Lecop:  |         |          |       |      |          |        |          |       |          |        |          |   | <br> |  |
| 1             | E Imr   | orime En | ozobi |      |          |        |          |       |          |        |          |   |      |  |
| Í             |         |          |       |      | _        |        |          |       |          |        |          |   | <br> |  |
|               |         |          |       |      |          |        |          |       |          |        |          |   |      |  |

El sistema vuelva a la pantalla de la emisión del cheque donde se debe presionar "**volver**" para regresar a la ventana de pago y proceder a confirmar, entregar y conciliar el pago:

| Ayuda     | Salir del Fo                                                                                                    | rm          |              |              |                 |      |                     |            |              |              |   |  |  |  |
|-----------|----------------------------------------------------------------------------------------------------|-------------|--------------|--------------|-----------------|------|---------------------|------------|--------------|--------------|---|--|--|--|
| Usuai     | rin: SAFY(                                                                                                    | : / PAGOS   |              |              |                 |      |                     |            |              |              |   |  |  |  |
| IMPRE     | SION DE P                                                                                                    | AGOS        |              |              |                 |      |                     |            |              |              |   |  |  |  |
| Pag       | jos Selecc                                                                                                    | ionados     |              |              |                 | ]    | Comproban           | tes de Pag | o a Imprimir |              |   |  |  |  |
| Tipo<br>C | o de Pago<br>CHEC                                                                                                    | Ca<br>QUE   | antidad<br>1 | Normales     | Globales        |      | TC No. Entrada      | Fecha Pago | Monto<br>1.  | )<br>,910.64 | A |  |  |  |
| Cue<br>Cu | enta a Deb<br>ienta Banco                                                                                                    | itar<br>Nom | ibre Cu      | enta         |                 | C A  |                     |            | Cuenta SAFY  | °C           | , |  |  |  |
| 12003     | 200971096         FONDO FINANCIERO SANITARIO PROVINCIAL- SI.PRO.SA.         1         1         971096           Cheque Inicial:         401         Cheque Final:         450         Cantidad:         1         Monto:         1,910.64 |             |              |              |                 |      |                     |            |              |              |   |  |  |  |
| Pag       | os a Imprir                                                                                                    | nir         |              |              |                 |      |                     |            |              |              |   |  |  |  |
| TC        | ld. Global                                                                                                    | Pagos       | Impr.        | Beneficiario |                 |      | (                   | Cheque     | Monto        | ΤF           |   |  |  |  |
| NR        |                                                                                                    | 207088      | S            | 20222631832  | BUZZA JOSE CAYE | TANO |                     | 410        | 1,910.64     | 3 1          |   |  |  |  |
|           |                                                                                                    |             |              |              |                 |      |                     |            |              |              |   |  |  |  |
|           |                                                                                                    |             |              |              |                 |      |                     |            |              |              |   |  |  |  |
|           |                                                                                                    |             |              |              |                 |      |                     |            |              | 느느           | - |  |  |  |
| l-        |                                                                                                    |             | ┢            |              |                 |      |                     |            |              | $\vdash$     |   |  |  |  |
|           |                                                                                                    |             |              |              | 1               | _    | I                   |            |              |              |   |  |  |  |
|           | <u>Configurar</u> C                                                                                                    | opias       |              | Emįtir C     | heques          |      | Reemplazo de Cheque |            |              | ÆR           |   |  |  |  |

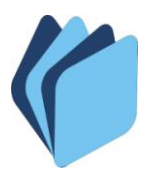

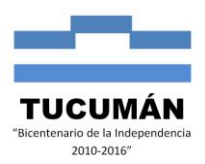

A continuación se debe "Confirmar" el pago a fin de que el mismo impute presupuestaria, contable y financieramente:

| Ayuda Salir del Form Window |                                                                        |                                             |                                        |                         |                                 |                                                                |                  |        |                                                          |                                            |                                                                                                  |                                   |                                                |
|-----------------------------|------------------------------------------------------------------------|---------------------------------------------|----------------------------------------|-------------------------|---------------------------------|----------------------------------------------------------------|------------------|--------|----------------------------------------------------------|--------------------------------------------|--------------------------------------------------------------------------------------------------|-----------------------------------|------------------------------------------------|
| Usua                        | rio: SAF                                                               | YC .                                        | / Р                                    | AGO                     | )S                              |                                                                |                  |        |                                                          |                                            |                                                                                                  |                                   |                                                |
|                             |                                                                        |                                             |                                        |                         |                                 |                                                                |                  |        |                                                          |                                            |                                                                                                  |                                   |                                                |
|                             | N°Pago                                                                 | TC                                          | OG                                     | TP                      | TChq                            | ld. Global                                                     | Id. E.           | С      | Nro. Compr                                               | Comp.Orig.                                 | N* Expediente                                                                                    | Fec. Pago                         | Monto                                          |
|                             | 207088                                                                 | GC                                          | Ρ                                      | C                       | NR                              |                                                                |                  |        | 58212                                                    | 58212                                      | 005369416 12                                                                                     |                                   | 1,910 🔺                                        |
|                             |                                                                        |                                             | <u> </u>                               | 닏                       |                                 |                                                                |                  | ┢      | <u> </u>                                                 | <u> </u>                                   |                                                                                                  |                                   |                                                |
|                             |                                                                        | <u> </u>                                    | ┢                                      | ⊢                       |                                 |                                                                |                  | ┢      |                                                          |                                            |                                                                                                  |                                   |                                                |
|                             |                                                                        | <u> </u>                                    | ÷                                      | ⊢                       |                                 | l<br>Identifica                                                | l<br>dor de Pago | Elect  | rónico                                                   | <u> </u>                                   |                                                                                                  |                                   |                                                |
| Г                           |                                                                        |                                             | i                                      | Ē                       |                                 |                                                                |                  | Т      |                                                          | İ – – – – – – – – – – – – – – – – – – –    |                                                                                                  |                                   |                                                |
|                             |                                                                        |                                             |                                        |                         |                                 |                                                                |                  |        |                                                          |                                            |                                                                                                  |                                   |                                                |
|                             |                                                                        |                                             |                                        |                         |                                 |                                                                |                  |        |                                                          |                                            |                                                                                                  |                                   |                                                |
|                             |                                                                        |                                             | ┢                                      | ⊢                       |                                 |                                                                |                  | ┢      | <u> </u>                                                 |                                            |                                                                                                  | <u> </u>                          |                                                |
|                             |                                                                        |                                             | ┢                                      | ⊢                       |                                 |                                                                | I                | ┢      |                                                          |                                            |                                                                                                  | <u> </u>                          |                                                |
|                             |                                                                        |                                             | ÷                                      | Н                       |                                 |                                                                |                  | ÷      |                                                          | <u> </u>                                   | ·                                                                                                |                                   |                                                |
|                             |                                                                        |                                             | Í                                      | Ē                       |                                 |                                                                |                  | Í      |                                                          |                                            |                                                                                                  |                                   |                                                |
|                             |                                                                        |                                             |                                        | Ĺ                       |                                 |                                                                |                  |        |                                                          |                                            |                                                                                                  |                                   | <b>_</b>                                       |
| $\otimes$                   | (                                                                      |                                             |                                        |                         |                                 |                                                                |                  |        |                                                          |                                            |                                                                                                  |                                   | •                                              |
|                             |                                                                        |                                             |                                        |                         |                                 |                                                                |                  |        |                                                          |                                            |                                                                                                  |                                   |                                                |
| ,                           | ver: C                                                                 | Todo                                        | )\$                                    |                         | O Sele                          | ccionados                                                      | Del Ita          | em A   | ctual                                                    | Pa                                         | agos Seleccionad                                                                                 | os: 1                             | 1,910.64                                       |
| •                           | ver: C                                                                 | Todo                                        | )\$                                    |                         | O Sele                          | ccionados                                                      | ⊙ Del Ite        | em A   | ctual                                                    | Pa                                         | agos Seleccionad                                                                                 | os: 1                             | 1,910.64                                       |
|                             | <b>Ver:</b> C<br>Buscar                                                | Todo                                        | os<br>ncela                            | ar                      | C Sele                          | ccionados<br>agos/Partidas                                     | Del Ita          | em A   | ctual<br>Emisión                                         | Pa<br><u>C</u> onfirm                      | agos Seleccionad                                                                                 | os:                               | 1,910.64                                       |
|                             | <b>Ver:</b><br>Buscar<br>VerD                                          | Todo<br>Car<br>etalles                      | os<br>ncela                            | 16                      | C Sele                          | ccionados<br>agos/Par <u>t</u> idas<br>Modific <u>a</u> r      | • Del lta        | em A   | ctual<br>Emisión<br>impr. Compr.                         | Pa<br><u>C</u> onfim<br><u>C</u> onciliar  | agos Seleccionad<br>nar <u>Entregar</u><br>/Rev <u>A</u> nular                                   | los: 1                            | 1,910.64                                       |
|                             | <b>Ver: C</b><br>Buscar<br>Ver D                                       | Todo<br>Car<br>etalles                      | os<br>ncela                            | ar                      | C Sele                          | ccionados<br>agos/Par <u>t</u> idas<br>Modific <u>a</u> r      | • Del Ite        | em A   | ctual<br>Emisión<br>jimpr. Compr.                        | Pa<br><u>C</u> onfirm<br><u>C</u> onciliar | agos Seleccionad<br>nar <u>E</u> ntregar<br>/Rev <u>A</u> nular                                  |                                   | 1,910.64                                       |
| Ayuda                       | Ver: O<br>Buscar<br>Ver D<br>Salir del                                 | Todo<br>Car<br>etalles                      | ncela<br>s<br>Win                      | ar<br>John Marken       | C Sele                          | ccionados<br>agos/Partidas<br>Modific <u>a</u> r               | © Del Ita        | em A   | ctual<br>Emjsión<br>jimpr. Compr.                        | Pa<br>Confirm<br>Conciliar                 | agos Seleccionad<br>nar <u>E</u> ntregar<br>/Rev <u>A</u> nular                                  |                                   | 1,910.64                                       |
| Ayuda                       | Ver: O<br>Buscar<br>Ver D<br>Salir del<br>rio: SAF                     | Todo<br>Car<br>etalles<br>Form              | os<br>ncela<br>s<br>Win                | ar<br>idow              | © Sele<br>P                     | ccionados<br>agos/Partidas<br>Modific <u>a</u> r               |                  | em A   | ctual<br>Emisión<br>impr. Compr.                         | Pa                                         | agos Seleccionad<br>nar <u>E</u> ntregar<br>/Rev <u>A</u> nular                                  |                                   | 1,910.64                                       |
| Ayuda                       | Ver: C<br>Buscar<br>Ver D<br>Salir del<br>rio: SAF                     | Todo<br>Car<br>etalles                      | os<br>ncela<br>s<br>Win                | ar<br>idow              | © Sele<br>P                     | ccionados<br>agos/Partjidas<br>Modific <u>a</u> r              | © Del Ite        | em A   | ctual<br>Emisión<br>jmpr. Compr.                         | Pa                                         | agos Seleccionad<br>nar <u>E</u> ntregar<br>/Rev <u>A</u> nular                                  |                                   | 1,910.64                                       |
| Ayuda                       | Ver: C<br>Buscar<br>Ver D<br>Salir del<br>rio: SAF<br>N*Pago           | Toda<br>Car<br>etalles<br>Form<br>YC        | os<br>ncela<br>Win<br>/ P              | ar<br>idow<br>AGC       | © Sele<br>P<br>S<br>TChq        | ccionados<br>agos/Partidas<br>Modific <u>a</u> r<br>Id. Global | © Del Ita        | em A   | ctual<br>Emisión<br>jimpr. Compr.                        | Pa<br>Confirm<br>Conciliar,<br>Comp.Orig.  | agos Seleccionad<br>nar <u>E</u> ntregar<br>/Rev <u>A</u> nular<br>N* Expediente                 | Fec. Pago                         | 1,910.64                                       |
| Ayuda<br>Usua               | Ver: C<br>Buscar<br>Ver D<br>Salir del<br>nio: SAF<br>N*Pago<br>207088 | Toda<br>etalles<br>Form<br>YC<br>TC         | os<br>ncela<br>Win<br>/ P<br>0G        | ar<br>Idow<br>AGC<br>TP | © Sele<br>P<br>S<br>TChq<br>NR  | ccionados<br>agos/Partidas<br>Modific <u>a</u> r<br>Id. Global | © Del Ite        | em A   | ctual<br>Emisión<br>impr. Compr.<br>Nro. Compr.<br>58212 | Comp.Orig.                                 | agos Seleccionad<br>nar <u>E</u> ntregar<br>/Rev <u>A</u> nular<br>N* Expediente<br>005369416 12 | Fec. Pago                         | 1,910.64<br><u>V</u> OLVER<br>Monto<br>1,91C • |
| Ayuda<br>Usua               | Ver: C<br>Buscar<br>Ver D<br>Salir del<br>rio: SAF<br>N*Pago<br>207088 | Toda<br>etalles<br>Form<br>YC<br>TC         | os<br>ncela<br>s<br>Win<br>OG          | ar<br>adow<br>AGC<br>TP | C Sele<br>P<br>DS<br>TChq<br>NR | ccionados<br>agos/Partidas<br>Modific <u>a</u> r               | © Del Ite        | em A   | ctual<br>Emisión<br>jmpr. Compr.<br>Nro. Compr.<br>58212 | Comp.Orig.                                 | agos Seleccionad<br>nar <u>E</u> ntregar<br>/Rev <u>A</u> nular<br>N* Expediente<br>005369416 12 | Fec. Pago                         | 1,910.64<br><u>Y</u> OLVER<br>Monto<br>1,910   |
| Ayuda<br>Usua               | Ver: C<br>Buscar<br>Ver D<br>Salir del<br>rio: SAF<br>N*Pago<br>207088 | Toda<br>Cai<br>etalles<br>Form<br>YC<br>TC  | os<br>ncela<br>s<br>Win<br>0<br>G<br>P | ar<br>dow<br>AGC<br>TP  | C Sele                          | ccionados<br>agos/Partidas<br>Modific <u>a</u> r<br>Id. Global | © Del Ita        | em A   | ctual<br>Emisión<br>jmpr. Compr.<br>Nro. Compr.<br>58212 | Comp.Orig.                                 | agos Seleccionad<br>nar <u>E</u> ntregar<br>/Rev <u>A</u> nular<br>N* Expediente<br>005369416 12 | Fec. Pago                         | 1,910.64<br><u>V</u> OLVER<br>Monto<br>1,910 • |
| Ayuda<br>Usua               | Ver: C<br>Buscar<br>Ver D<br>Salir del<br>nio: SAF<br>N*Pago<br>207088 | Todd<br>Car<br>etalles<br>Form<br>YC        | vs<br>win<br>/ P<br>0G                 | ar dow<br>AGC           | C Sele                          | ccionados<br>agos/Partidas<br>Modific <u>a</u> r<br>Id. Global | © Del Ita        | C<br>C | ctual Emisión impr. Compr. Nro. Compr. 58212             | Comp.Orig.                                 | agos Seleccionad<br>nar <u>E</u> ntregar<br>/Rev <u>A</u> nular<br>N* Expediente<br>005369416 12 | Fec. Pago                         | 1,910.64                                       |
| Ayuda<br>Usua               | Ver: C<br>Buscar<br>Ver D<br>Salir del<br>nio: SAF<br>N*Pago<br>207088 | Toddc<br>Cai<br>etalles<br>Form<br>TC<br>GC | Win<br>Vin<br>OG                       | ar<br>AGC<br>TP         | © Sele                          | ccionados<br>agos/Partidas<br>Modificar<br>Id. Global          | © Del Ita        |        | ctual<br>Emisión<br>jmpr. Compr.<br>Nro. Compr.<br>58212 | Comp.Orig.                                 | agos Seleccionad<br>nar <u>Entregar</u><br>/Rev <u>A</u> nular<br>N° Expediente<br>005369416 12  | os:         1           Fec. Pago | 1,910.64<br><u>V</u> OLVER<br>Monto<br>1,910 × |
| Ayuda<br>Usua               | Ver: C<br>Buscar<br>Ver D<br>Salir del<br>rio: SAF<br>N*Pago<br>207088 | Toddc<br>Cai<br>etalles<br>Form<br>TC<br>GC | Vin<br>OG                              | ar<br>adow<br>AGC       | C Sele                          | ccionados<br>agos/Partidas<br>Modific <u>a</u> r<br>Id. Global | C Del Ita        |        | ctual<br>Emisión<br>impr. Compr.<br>58212                | Comp.Orig.                                 | agos Seleccionad<br>nar <u>E</u> ntregar<br>/Rev <u>A</u> nular<br>N° Expediente<br>005369416 12 | Fec. Pago                         | 1,910.64<br><u>V</u> OLVER<br>Monto<br>1,91C   |
| Ayuda<br>Usua               | Ver: C<br>Buscar<br>Ver D<br>Salir del<br>rio: SAF<br>N*Pago<br>207088 | Toddc<br>Cai<br>etailes<br>Form<br>TC<br>GC | Vin<br>OG                              |                         | C Sele                          | ccionados<br>agos/Parţidas<br>Modific <u>a</u> r<br>Id. Global | C Del Ita        | C<br>C | ctual Emisión impr. Compr. 58212                         | Comp.Orig.                                 | agos Seleccionad<br>nar <u>E</u> ntregar<br>/Rev <u>A</u> nular<br>N* Expediente<br>005369416 12 | Fec. Pago                         | 1,910.64                                       |

|                 | ۵۰ <mark>ک</mark> | esea CONFIRMAR lo | s Pagos Seleccionados       | 57               |            |
|-----------------|-------------------|-------------------|-----------------------------|------------------|------------|
|                 |                   |                   |                             |                  |            |
| Ø1              |                   |                   |                             |                  | Þ          |
| Ver: C Todos    | O Seleccionados   | Del Item Actual   | Pago                        | s Seleccionados: | 1 1,910.64 |
| Buscar Cancelar | Pagos/Partidas    | Emisio            | ón <u>C</u> onfirmar        | <u>E</u> ntregar |            |
| Ver Detalles    | Modificar         | Rejmpr. C         | Compr. <u>C</u> onciliar/Re | v <u>A</u> nular | VOLVER     |

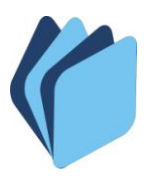

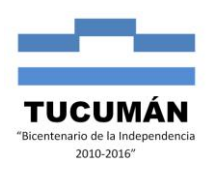

| Ayuda | Salir del | Form     | Win   | dow |              |                        |              |        |              |                    |                     |           |          |  |  |
|-------|-----------|----------|-------|-----|--------------|------------------------|--------------|--------|--------------|--------------------|---------------------|-----------|----------|--|--|
| Usua  | ario: SAF | YC .     | / P   | AGO | S            |                        |              |        |              |                    |                     |           |          |  |  |
|       | N*Pago    | тс       | OG    | ΤP  | TChq         | ld. Global             | Id. E.       | С      | Nro. Compr.  | Comp.Orig.         | N* Expediente       | Fec. Pago | Monto    |  |  |
|       | 207088    | GC       | P     |     | NR           |                        |              |        | 58212        | 58212              | 005369416 12        |           | 1,910 🔺  |  |  |
|       |           |          |       |     |              |                        |              |        |              |                    |                     |           |          |  |  |
|       |           |          |       | At  | ención       |                        |              |        |              |                    |                     |           |          |  |  |
|       |           |          |       | ĺ   | 0            |                        |              |        |              |                    |                     |           |          |  |  |
|       |           | <u> </u> | ⊢     | ľ   | $\mathbf{v}$ | Los Pago               | is Seleccion | ados I | tueron CONF  | IRMADOS            | -                   | <u> </u>  |          |  |  |
|       |           |          |       |     |              |                        |              |        |              |                    |                     |           |          |  |  |
|       |           |          |       |     |              |                        |              | _;     |              |                    |                     |           |          |  |  |
|       |           | <u> </u> | ┢     |     |              |                        |              | _ _    | <u> </u>     |                    |                     | <u> </u>  |          |  |  |
|       |           | <u> </u> | ⊢     | H   |              |                        |              |        |              |                    |                     |           |          |  |  |
|       |           |          |       |     |              |                        |              |        |              |                    |                     |           |          |  |  |
|       |           |          |       |     |              |                        |              |        |              |                    |                     |           | <b></b>  |  |  |
|       | •         |          |       |     |              |                        |              |        |              |                    |                     |           |          |  |  |
|       | Ver: O    | Toda     | IS    | ł   | 🔿 Selec      | ccionados              | Dell         | tem A  | ctual        | Pa                 | gos Seleccionad     | os: 1     | 1,910.64 |  |  |
|       | Buscar    | Car      | ncela | r   | Pa           | agos/Par <u>t</u> idas |              |        | Emjsión      | <u>C</u> onfirm    | ar <u>E</u> ntregar |           |          |  |  |
|       | Ver D     | etalles  | :     |     |              | Modific <u>a</u> r     |              | Re     | impr. Compr. | <u>C</u> onciliar/ | Rev <u>A</u> nular  |           | VOLVER   |  |  |

Luego se debe marcar el comprobante como "Entregado" una vez que se entrega el valor. En esta instancia el Sistema imprimirá el Recibo de Pago:

| N°Pago   | TC | OG        | ΤP   | TChq   | ld. Global | ld. E. | С | Nro. Compr. | Comp.Orig. | N° Expediente | Fec. Pago  | Monto |
|----------|----|-----------|------|--------|------------|--------|---|-------------|------------|---------------|------------|-------|
| 207088   | GC | P         | C    | NR     |            |        |   | 58212       | 58212      | 005369416 12  | 28/02/2012 | 1,9   |
|          |    |           |      |        |            |        | ┢ |             |            |               |            |       |
|          |    | $\square$ |      |        |            |        | P |             |            |               |            |       |
|          |    |           |      |        |            |        |   |             |            |               |            |       |
|          |    |           | Tipo | de Che | que        |        | ₽ |             |            |               |            |       |
| a<br>Re- | ┢  |           |      |        |            |        | ┢ |             |            |               |            |       |
|          |    |           |      |        |            |        | P |             |            |               |            |       |
|          | ┢  |           |      |        |            |        | ┢ |             |            |               |            |       |
| 2        |    |           |      |        |            |        |   |             |            |               |            |       |
| •1       |    |           |      |        |            |        | 1 | I           |            |               |            |       |
|          |    |           | _    |        |            |        |   |             |            |               |            |       |

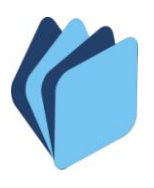

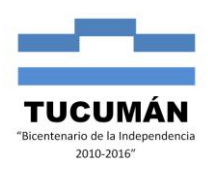

| Ayuda      | Salir del                                 | Form     | Win   | dow |        |                    |         |          |             |                    |                    |            |          |  |
|------------|-------------------------------------------|----------|-------|-----|--------|--------------------|---------|----------|-------------|--------------------|--------------------|------------|----------|--|
| Usua       | rio: SAF                                  | YC /     | / P   | AGO | S      |                    |         |          |             |                    |                    |            |          |  |
|            |                                           |          |       |     |        |                    |         |          |             |                    |                    |            |          |  |
|            | N°Pago                                    | TC       | OG    | ΤP  | TChq   | ld. Global         | Id. E.  | С        | Nro. Compr. | Comp.Orig.         | N* Expediente      | Fec. Pago  | Monto    |  |
|            | 207088                                    | GC       | P     |     | NR     | []                 |         | <b>L</b> | 58212       | 58212              | 005369416 12       | 28/02/2012 | 1,910 🔺  |  |
|            |                                           |          |       |     |        |                    |         |          |             |                    | 5<br>5             |            |          |  |
| <b>_</b> . |                                           |          |       |     |        |                    |         |          |             |                    |                    |            |          |  |
| ,<br>      | -                                         | <u> </u> | ┢     | ┝─┟ |        |                    |         | +        |             |                    |                    |            |          |  |
| ,<br>      |                                           |          | ┢     | H   | _      |                    |         | Н        |             |                    |                    |            |          |  |
|            | Forms                                     |          |       |     |        |                    |         |          |             |                    |                    |            |          |  |
|            |                                           |          |       |     |        |                    |         |          |             |                    |                    |            |          |  |
|            | ¿Desea ENTREGAR los Pagos Seleccionados ? |          |       |     |        |                    |         |          |             |                    |                    |            |          |  |
| Γ.         |                                           | <u> </u> | ┢     | H   |        |                    |         |          |             |                    |                    |            |          |  |
| Г          |                                           | F        | F     | Γİ  |        |                    |         |          | S           | No                 |                    | Fr         |          |  |
|            |                                           |          |       |     |        |                    |         |          |             |                    | r.                 | ,F         |          |  |
| Г          |                                           |          |       |     |        |                    |         |          |             |                    |                    |            | <b>_</b> |  |
| <u>®</u>   | •                                         |          |       |     |        |                    |         |          |             |                    |                    |            | Þ        |  |
|            | Ver: C                                    | Todo     | IS    |     | O Sele | ccionados          | Del Ite | em Ac    | stual       | Pa                 | gos Seleccionad    | los: 1     | 1,910.64 |  |
|            | Buscar                                    | Car      | ncela | r   | Pa     | agos/Partidas      |         |          | Emisión     | <u>C</u> onfirm    | ar <u>E</u> ntrega |            |          |  |
|            | Ver D                                     | etalles  |       |     |        | Modific <u>a</u> r |         | Rej      | mpr. Compr. | <u>C</u> onciliar/ | Rev <u>A</u> nular |            |          |  |
|            |                                           |          |       |     |        |                    |         |          |             |                    |                    |            |          |  |

| Ayuda    | Salir del | Form     | Win   | dow      |        |                    |             |        |             |                     |                     |            |          |
|----------|-----------|----------|-------|----------|--------|--------------------|-------------|--------|-------------|---------------------|---------------------|------------|----------|
| Usua     | ario: SAF | YC       | / P   | AGC      | IS     |                    |             |        |             |                     |                     |            |          |
|          |           |          |       |          |        |                    |             |        |             |                     |                     |            |          |
|          | N°Pago    | TC       | OG    | TP       | TChq   | ld. Global         | Id. E.      | С      | Nro. Compr. | Comp.Orig.          | N* Expediente       | Fec. Pago  | Monto    |
|          | 207088    | GC       | P     | C        | NR     |                    |             | L      | 58212       | 58212               | 005369416 12        | 28/02/2012 | 1,910 🔺  |
|          |           |          |       |          |        |                    |             |        |             |                     |                     |            |          |
|          | -         |          | —     | $\vdash$ |        |                    |             | +      | ()<br>      |                     | 2                   |            |          |
| Г        |           |          | h     | F        |        |                    |             | T      |             |                     |                     |            |          |
|          |           |          |       | Ate      | nción  |                    |             |        |             |                     | X                   |            |          |
|          |           |          |       |          |        |                    |             |        |             |                     |                     |            |          |
|          |           | <u> </u> | H     |          | X      | Los Pagos          | Seleccionad | os fue | ron ENTREG  | ADOS                |                     |            | <u> </u> |
| Г        |           | F        | H     |          |        |                    | [c:         |        |             |                     |                     |            |          |
| Г        |           |          |       |          |        |                    | LA          | cepta  |             |                     |                     |            |          |
|          |           |          |       |          |        |                    |             |        |             |                     |                     |            |          |
|          |           | <u> </u> | ┢     | $\vdash$ |        |                    |             | +      |             |                     |                     |            |          |
| <u>®</u> | •         |          |       |          |        |                    |             |        |             |                     |                     | <u> </u>   |          |
|          | Ver: C    | Todo     | )\$   |          | O Sele | ccionados          | Del It      | em Ac  | tual        | Pa                  | gos Seleccionad     | os: 1      | 1,910.64 |
|          | Buscar    | Ca       | ncela | r        | Pa     | agos/Partidas      |             |        | Emisión     | <u>C</u> onfirm     | ar <u>E</u> ntregar |            |          |
|          | Ver D     | etalles  | :     |          |        | Modific <u>a</u> r |             | Rej    | mpr. Compr. | <u>C</u> onciliar/I | Rev <u>A</u> nular  |            |          |

Finalmente se deberá "Conciliar" el comprobante cruzando el importe con el resumen bancario, indicando la fecha de acreditación:

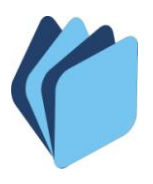

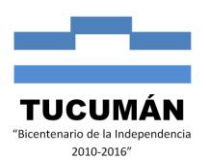

### Ayuua sairuerronni winuow

| 207000 |       |              |          |           |          |       | 50212 | 50212 | 005269416 12    | 20/02/2012 | 1.0      |
|--------|-------|--------------|----------|-----------|----------|-------|-------|-------|-----------------|------------|----------|
| 207000 |       |              |          |           |          | -     | 30212 | 30212 | 003003410 12    | 20/02/2012 | 0,1      |
| -      | i     |              |          |           |          | ÷⊢i   |       |       | 2               |            |          |
|        |       |              | <u> </u> |           |          | - H   |       |       |                 | <u> </u>   |          |
|        | i—i   |              |          |           | <u> </u> | T     |       |       |                 | <u> </u>   |          |
|        | i i   | - <u> </u> - |          |           |          | 'nΞ   |       |       |                 | <u> </u>   |          |
|        | i – i |              |          |           |          | itti  |       |       |                 | <u> </u>   |          |
|        | i     | — <u> </u> — |          |           |          | īΠ    |       |       |                 |            |          |
|        | i     | —i-          |          |           |          | i     |       |       | ð               | r r        |          |
|        | i     | ΞĒ           |          |           |          | īTi   |       |       |                 | i i        |          |
|        | i i   |              |          |           |          | ī     |       |       |                 |            |          |
|        | Í     |              |          |           |          | ī     |       |       |                 |            |          |
|        | i     |              |          |           |          | īΠ    |       |       |                 |            |          |
|        | i i   |              |          |           |          | ī     |       |       |                 |            |          |
| (      |       | 1            |          |           |          |       |       |       |                 |            | 1        |
|        |       |              |          |           |          |       |       |       |                 |            |          |
| Ver: C | Todos |              | C Selec  | ccionados | Del Ite  | em Ac | tual  | Pa    | gos Seleccionad | os: 1      | 1,910.64 |

| Ayuda                                     | a Salir del | Form     | Win   | dow |        |                    |          |       |             |                      |                     |            |          |  |
|-------------------------------------------|-------------|----------|-------|-----|--------|--------------------|----------|-------|-------------|----------------------|---------------------|------------|----------|--|
| Usua                                      | ario: SAF   | YC /     | / P.  | AGO | S      |                    |          |       |             |                      |                     |            |          |  |
|                                           | N°Pago      | тс       | OG    | TP  | TChq   | ld. Global         | ld. E.   | С     | Nro. Compr. | Comp.Orig.           | N* Expediente       | Fec. Pago  | Monto    |  |
|                                           | 207088      | GC       | Ρ     | C   | NB     |                    |          | L     | 58212       | 58212                | 005369416 12        | 28/02/2012 | 1,910 🔺  |  |
|                                           |             |          |       |     |        |                    |          |       |             |                      |                     |            |          |  |
|                                           | -           | <u> </u> |       | 님   |        |                    |          | ⊢     | -           |                      |                     |            |          |  |
| Г                                         |             |          |       | Γİ  |        |                    |          | ÷     |             |                      |                     | -          |          |  |
|                                           |             |          |       |     |        | Eorms              |          | -i    |             | í                    |                     |            |          |  |
|                                           |             |          |       |     |        |                    |          |       |             |                      |                     |            |          |  |
| ¿Desea Conciliar los Pagos Seleccionados? |             |          |       |     |        |                    |          |       |             |                      |                     |            |          |  |
| Г                                         |             |          |       |     |        |                    |          |       | -           |                      |                     | ľ          |          |  |
|                                           | -           |          |       |     |        |                    |          |       |             | <u>Si</u> <u>N</u> o |                     |            |          |  |
|                                           | -           |          |       | 님   |        |                    |          |       |             | <u> </u>             |                     |            |          |  |
|                                           |             | <u> </u> |       | F   |        |                    |          | T     |             |                      |                     |            |          |  |
| 8                                         | •           |          |       | j , |        |                    |          |       |             |                      |                     |            | Þ        |  |
|                                           | Ver: C      | Todo     | s     |     | O Sele | ccionados          | O Del It | em Ac | tual        | Pa                   | gos Seleccionad     | os: 1      | 1,910.64 |  |
|                                           | Buscar      | Car      | ncela | r   | P      | agos/Partidas      |          |       | Emisión     | <u>C</u> onfirm      | ar <u>E</u> ntregar |            |          |  |
|                                           | Ver D       | etalles  |       |     |        | Modific <u>a</u> r |          | Rej   | mpr. Compr. | <u>C</u> onciliar/   | Rev <u>A</u> nular  |            | VOLVER   |  |

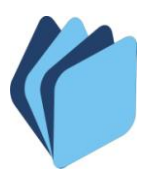

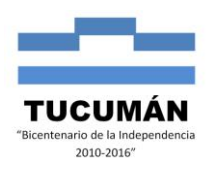

| Ayuda<br>Usua | Salir del<br>Irio: SAF | Form<br>YC     | Win<br>/ P | dow<br>AGC | S      |            |               |       |                  |             |                      |            |          |
|---------------|------------------------|----------------|------------|------------|--------|------------|---------------|-------|------------------|-------------|----------------------|------------|----------|
|               | N°Pago                 | TC             | OG         | TP         | TChq   | ld. Global | ld. E.        | С     | Nro. Compr.      | Comp.Orig.  | N° Expediente        | Fec. Pago  | Monto    |
|               | 207088                 | GC             | P          |            | NB     |            |               |       | 58212            | 58212       | 005369416 12         | 28/02/2012 | 1,910 🔺  |
|               |                        |                | 口          |            |        | FECHA P    | PAGO          |       |                  |             |                      |            |          |
|               |                        |                |            |            |        |            |               | 15    |                  |             |                      |            |          |
|               |                        |                |            |            |        | Fed        | cha Pago:     | 2     | 9/02/2012        |             |                      |            |          |
|               |                        |                |            |            |        |            | Aceptar       |       | C <u>a</u> ncela | ar   [      |                      |            |          |
|               |                        |                |            |            |        | Г <u> </u> | 1             | 1     | 1                |             |                      |            |          |
|               |                        |                |            |            |        |            |               |       |                  |             |                      |            |          |
|               | 1                      | İ              | Ē          | Ate        | ención |            |               |       |                  |             | ×                    |            |          |
|               | Ver C                  | Tode           | 10         |            | 8      | Los Pago   | os Selecciona | dos f | ueron CONC       | ILIADOS     | had                  | oe: 1      | 1 910 64 |
|               | Percent                |                | 15         |            |        |            | [             | Acep  | tar              |             |                      | 1          | 1,510.04 |
| -             | Buscar<br>Ver D        | La<br>Letalles | ncela      |            |        | Modificar  |               | Ве    |                  | L concluary | egar<br>Bev i Anolar |            | VOLVEB 1 |

Asimismo, en la pantalla **PAGOS (TODOS)**, se encuentra la opción de "Reimprimir" los respectivos documentos respaldatorios del pago y los correspondientes recibos. Al presionar el botón denominado "**Reimpr. Compr.**" se despliega la siguiente ventana:

|          | N°Pago | тс   | OG | TP        | TChq   | ld. Global | ld. E.    | С     | Nro. Compr.  | Comp.Orig. | N* Expediente   | Fec. Pago  | Monto    |
|----------|--------|------|----|-----------|--------|------------|-----------|-------|--------------|------------|-----------------|------------|----------|
| <u>।</u> | 207088 | GC   | P  |           | NR     |            |           |       | 58212        | 58212      | 005369416 12    | 28/02/2012 | 1,910    |
|          |        |      |    |           |        |            |           | ┢     |              |            |                 |            |          |
|          | 8      |      |    |           |        |            |           |       |              |            |                 |            |          |
|          |        |      |    |           |        |            |           | ┝     |              |            |                 |            |          |
|          | 8      |      |    |           |        |            |           |       |              |            |                 |            |          |
|          |        |      |    |           |        |            |           | Ļ     |              |            |                 |            |          |
|          | 8      |      | ┢  | H         |        |            |           | ┢     |              |            |                 |            |          |
|          |        |      |    |           |        |            |           | Nú    | mero de Entr | ada        |                 |            |          |
|          | 8      |      | ┢  | $\square$ |        |            |           | ┢     |              |            |                 | -          |          |
|          | -      | Í    | Ē  | Ē         |        | i          |           | Í     | İ            |            |                 |            |          |
| 8        | •      |      |    |           |        |            |           |       |              |            |                 |            | •        |
|          | Ver: 🕫 | Todo | )S | 1         | O Sele | ccionados  | O Del Ite | em Ac | stual        | Pa         | gos Seleccionad | os: 1      | 1,910.64 |

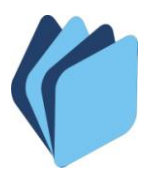

## TESORERÍA GENERAL DE LA PROVINCIA DE TUCUMÁN MINISTERIO DE ECONOMÍA - SECRETARÍA DE ESTADO DE HACIENDA Departamento de Coordinación Técnica

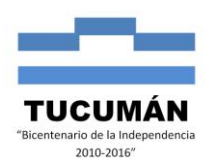

| yuda Salir del Form Window |                    |          |                | -                   |                     |                                               |          |
|----------------------------|--------------------|----------|----------------|---------------------|---------------------|-----------------------------------------------|----------|
| Reimprimir                 |                    |          | C Nro. Compr.  | Comp.Orig.          | N* Expediente       | Fec. Pago                                     | Monto    |
| © Comprobante de l         | Pago               |          | 58212          | 58212               | 005369416 12        | 28/02/2012                                    | 1,910    |
| Aceptar                    | Cancelar           |          |                |                     |                     |                                               |          |
|                            |                    |          |                |                     |                     |                                               |          |
|                            |                    |          |                |                     |                     |                                               |          |
| <u>80 4 </u>               |                    |          |                |                     |                     | <u>                                      </u> | Þ        |
| Ver: 💽 Todos               | C Seleccionados C  | Del Item | Actual         | Pa                  | gos Seleccionad     | os: 1                                         | 1,910.64 |
| Buscar Cancelar            | Pagos/Partidas     |          | Emisión        | Confirm             | ar <u>E</u> ntregar |                                               |          |
| Ver Detalles               | Modific <u>a</u> r | F        | leimpr. Compr. | <u>C</u> onciliar/I | Rev <u>A</u> nular  |                                               | VOLVER   |

La opción **"Ver Detalle"** muestra los datos generales del comprobante de gasto, de acuerdo a la línea que se sombrea:

| yuda Salir del Form |                  |                                     |                  |                 |         |  |  |  |  |  |
|---------------------|------------------|-------------------------------------|------------------|-----------------|---------|--|--|--|--|--|
| Isuario: SAFYC / C  | OMPROBANTES      | S ORDENADOS                         |                  |                 |         |  |  |  |  |  |
| ETALLE ITEM A PAGA  | R                |                                     |                  |                 |         |  |  |  |  |  |
| Datos Generales     | Datos Anexos     | 1                                   |                  |                 |         |  |  |  |  |  |
| Tipo Comprobante:   | GC C             | OMPROBANTE DE GASTO DEL EJERCICIO C | ORRIENTE         |                 |         |  |  |  |  |  |
| Nro. Comprobante:   | 58212            | Concepto: L LIQUIDO                 | Origen Gasto: P  | PRESUPUESTAR    | 10      |  |  |  |  |  |
| Acreedor:           | 0 NETO           |                                     |                  |                 |         |  |  |  |  |  |
| Beneficiario:       | 20-22263183-2 B  | UZZA JOSE CAYETANO                  |                  |                 |         |  |  |  |  |  |
| Aprobado:           | S 16/02/2012     | Pagado Total: S                     |                  | Monto: 1,910.64 |         |  |  |  |  |  |
| Monto Pagado        | 1,910.64         | 4 Monto Entregado:                  |                  | Saldo:          | 0.00    |  |  |  |  |  |
| Fecha Comprobante:  | 16/02/2012       | Nro. Exp.: 005369-416 -12           | - (              | Clase Reg.: CYO | NOR OGA |  |  |  |  |  |
| Descripción:        | LIQ 56005 PAGO ( | COCHERAS - SIPROSA                  |                  |                 |         |  |  |  |  |  |
| Entidad:            | 67               | SISTEMA PROVINCIAL DE SALUD         |                  |                 |         |  |  |  |  |  |
| Financiamiento:     | 11271            | PARA LA SALUD PÚBLICA               |                  |                 |         |  |  |  |  |  |
| Organismo:          | 0                | SIN ORGANISMO FINANCIADOR           |                  |                 |         |  |  |  |  |  |
| Cuenta Banco:       | 200971096        | FONDO FINANCIERO SANITARIO PROVIN   | CIAL- SI.PRO.SA. |                 |         |  |  |  |  |  |
| Cuenta SAFYC:       | 1 1 971096       |                                     |                  |                 |         |  |  |  |  |  |

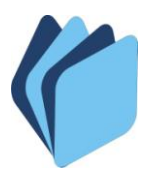

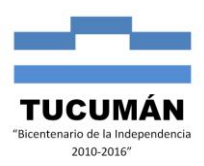

El operador "**Pagos/Partidas**" permite visualizar el monto total y el importe pagado por partida asociada a cada línea de pago, de un comprobante ordenado a pagar:

| Ayuda | Salir c                                                                                                    | lel Fo        | rm             |          |          |           |                  |                    |                   |                    |          |           |          |          |               |          |   |
|-------|----------------------------------------------------------------------------------------------------|---------------|----------------|----------|----------|-----------|------------------|--------------------|-------------------|--------------------|----------|-----------|----------|----------|---------------|----------|---|
| Usua  | rin: S/                                                                                                    | ١FY           | C. J           | / P      | AG       | ) ac      | TODOS            |                    |                   |                    |          |           |          |          |               |          |   |
| DETAL | LE PA                                                                                                    | RTI           | DAS            | PA       | GOS      | \$        |                  |                    |                   |                    |          |           |          |          |               |          |   |
| Com   | ıp. Ord<br>E                                                                                                    | enao<br>ntida | do: [<br>ad: [ |          | 58       | 212<br>67 | Tipo:<br>SISTEM/ | GC CO<br>A PROVINC | MPROB.<br>CIAL DE | ANTE DE C<br>SALUD | GASTO DE | L EJERCIO | CIO CORF | RIENT    | ſE            |          |   |
| Id    | Id. Pago S.c. Pr. Sp. Pr. A0         Partida         Descripción Partida         Fte. Fin. 0F         Monto Partida         Monto Pagado           207088         111         0         1         321         ALQUILER DE EDIFICIOS Y LOCALES         11271         0         2.000.00         1.910.64 |               |                |          |          |           |                  |                    |                   |                    |          |           |          |          |               |          |   |
| 2     | 07088                                                                                                    |               | 11             | 0        |          | 1         | 321              | ALQUILER           | DE EDI            | FICIOS Y L         | OCALES   |           | 11271    |          | 2,000.00      | 1,910.64 |   |
| F     |                                                                                                    |               |                | $\vdash$ | $\vdash$ | ⊢         |                  |                    |                   |                    |          |           | -        | $\vdash$ |               |          | - |
| Ē     |                                                                                                    | H             |                | H        | H        | H         |                  |                    |                   |                    |          |           | i —      | H        |               |          | - |
|       |                                                                                                    |               |                |          |          |           |                  |                    |                   |                    |          |           |          |          |               |          |   |
|       |                                                                                                    |               |                |          |          |           |                  |                    |                   |                    |          |           |          |          |               |          | _ |
|       |                                                                                                    |               |                | $\vdash$ | $\vdash$ | ⊢         |                  |                    |                   |                    |          |           | -        | $\vdash$ |               |          | - |
| i i i |                                                                                                    | H             |                | H        | ⊢        | H         |                  | ·                  |                   |                    |          |           | i—       | H        |               |          | - |
| Ē     |                                                                                                    |               |                |          |          |           |                  |                    |                   |                    |          |           |          |          |               |          |   |
|       |                                                                                                    |               |                |          |          |           |                  |                    |                   |                    |          |           |          |          |               |          |   |
|       |                                                                                                    |               |                |          |          | ⊢         |                  |                    |                   |                    |          |           | -        | ⊢        |               |          |   |
|       |                                                                                                    |               |                | 1        |          |           | •                | 1                  |                   |                    |          |           |          |          | Total Pagado: | 1,910.64 | Ĩ |
|       | В                                                                                                    | uscar         |                | _        |          |           |                  |                    |                   |                    |          |           |          |          | <u>Y</u> ULVE | 8        |   |

El botón "**modificar**" permite cambiar el medio de pago (siempre y cuando el pago no haya sido emitido).

El botón denominado "**Partidas**" permite visualizar la o las partidas vinculadas al comprobante de gasto, detallando el monto total del comprobante y el saldo impago:

| Ayud | la s                                                                                                    | 5alir d  | el Fo    | rm    | Ayuda Salir del Form Window |           |                |                        |                  |                                         |         |  |  |  |  |  |
|------|----------------------------------------------------------------------------------------------------|----------|----------|-------|-----------------------------|-----------|----------------|------------------------|------------------|-----------------------------------------|---------|--|--|--|--|--|
| Usu  | iario                                                                                                    | o: SA    | FY       | C /   | СОМР                        | ROBANTI   | S OR           | DENADOS                |                  |                                         |         |  |  |  |  |  |
| Sel. | PT                                                                                                    | TC       | OG       | С     | N°Compr.                    | N°Compr.0 | ri Acr.        | Nombre Acr.            | C.U.I.T.         | Beneficiario                            | Mc      |  |  |  |  |  |
|      | S                                                                                                    | GC       | Ρ        | L     | 58212                       | 58212     | 0              | NETO                   | 20-22263183-2    | BUZZA JOSE CAYETANO                     | 1,910 📥 |  |  |  |  |  |
|      | N                                                                                                    | GC       | P        | R     | 58212                       | 58212     | 101            | DGR INGRESOS BRUTOS    | 90-1 -           | D.G.R. ING.BRUTOS P/PAG. EL             | 70      |  |  |  |  |  |
|      |                                                                                                    | GC       | P        | R     | 58212                       | 58212     | 133            | TRIBUTO DE EMERGENCIA  | 30-65534294-6    | MUNICIPALIDAD DE SAN MIGU               | 19      |  |  |  |  |  |
|      |                                                                                                    |          |          |       |                             |           |                |                        |                  |                                         |         |  |  |  |  |  |
|      | 닏                                                                                                    |          | 닏        |       |                             | <u> </u>  |                |                        |                  |                                         |         |  |  |  |  |  |
| 닅    | 님                                                                                                    |          | 닏        |       |                             | <u> </u>  |                |                        |                  | ·                                       |         |  |  |  |  |  |
|      | H                                                                                                    |          | 닏        |       |                             | <u> </u>  | <u> </u>       |                        |                  |                                         |         |  |  |  |  |  |
| H    | H                                                                                                    |          | ⊢        |       |                             | <u> </u>  | -              |                        |                  | ·                                       |         |  |  |  |  |  |
| Ē    | H                                                                                                    |          | $\vdash$ |       |                             | <u> </u>  | -              |                        |                  | ·                                       |         |  |  |  |  |  |
| Ē    | H                                                                                                    | <u> </u> | $\vdash$ |       |                             | <u> </u>  | <u> </u>       |                        |                  | -                                       |         |  |  |  |  |  |
| Ē    | Hi                                                                                                    | <u> </u> | H        | -i    |                             | <u> </u>  | i—             |                        |                  |                                         |         |  |  |  |  |  |
| Г    | Γī                                                                                                    |          | Ē        | -i    |                             | í –       | í—             |                        |                  | irir                                    |         |  |  |  |  |  |
| Г    | Γī                                                                                                    |          | ίT       | Ξi    |                             | <u> </u>  | í—             |                        |                  | i — — – – – – – – – – – – – – – – – – – |         |  |  |  |  |  |
| 8    | ÍTÍ                                                                                                    |          | <u> </u> |       |                             |           |                |                        |                  |                                         | •       |  |  |  |  |  |
|      |                                                                                                    |          |          |       |                             |           |                |                        |                  |                                         |         |  |  |  |  |  |
|      |                                                                                                    |          |          |       |                             |           |                |                        |                  |                                         |         |  |  |  |  |  |
| Ve   | Ver Items:         Todos         Seleccionados         Adeudados         Items Seleccionados:         0         0.00 |          |          |       |                             |           |                |                        |                  |                                         |         |  |  |  |  |  |
|      |                                                                                                    | Busca    | ar       | С     | an <u>c</u> elar            | <u> </u>  | artidas        | <u>I</u> odos los Pago | os <u>G</u> ener | rar Pago                                |         |  |  |  |  |  |
|      |                                                                                                    | V        | 'er D    | etall | es                          | Pago      | s/Par <u>t</u> | das Pagos del Iter     | n Desafecta      | ación Pagos SA <u>L</u> IR              |         |  |  |  |  |  |

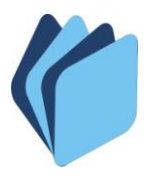

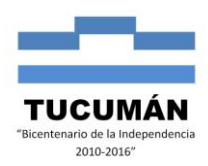

| Ay | uda      | Salir      | del Fo        | orm            |          |                                                                   |              |               |          |                |     |   |
|----|----------|------------|---------------|----------------|----------|-------------------------------------------------------------------|--------------|---------------|----------|----------------|-----|---|
| U  | suar     | io: S      | AFY           | C /            | СОМ      | PROBANTES ORDENADOS                                               |              |               |          |                |     |   |
| DE | TAL      | LE P.      | ARTI          | DAS            | COMPF    | ROBANTE                                                           |              |               |          |                |     |   |
| 1  | Comj     | o. Or<br>I | dena<br>Entid | do: [<br>ad: [ | 58       | 212 Tipo: GC COMPROBANTE DE GAS<br>67 SISTEMA PROVINCIAL DE SALUD | TO DEL EJERC | ICIO COF      | RRIENTE  |                |     |   |
|    | Pr.      | Sp         | Pr.           | AO             | Partida  | Descripción Partida                                               | Fte, Fin,    | Org. Fin.     | Monto    | Monto Restante | Mes |   |
|    | 11       | 00         | 00            | 01             | 321      | ALQUILER DE EDIFICIOS Y LOCALES                                   | 11271        | 0             | 2,000.00 | 89.36          | 08  | - |
|    |          |            |               |                |          |                                                                   |              |               |          |                |     |   |
|    |          |            |               |                |          | [                                                                 |              |               |          |                |     |   |
|    |          |            | ⊢             |                |          | I                                                                 |              |               |          |                |     |   |
|    |          |            | ⊢             | ⊢              | <u> </u> | I                                                                 |              |               |          |                |     | ł |
|    |          |            |               | $\square$      |          |                                                                   |              |               | i i      |                |     |   |
|    |          |            |               |                |          |                                                                   |              |               |          |                |     |   |
|    |          |            |               |                |          |                                                                   |              |               |          |                |     |   |
|    |          |            |               |                |          | [                                                                 |              |               | <br>     |                |     |   |
|    |          |            |               |                |          | I                                                                 | <u> </u>     |               |          |                |     |   |
|    | <u> </u> | —          | H             | H              |          | n                                                                 | — <u> </u>   |               | <u> </u> |                |     |   |
|    |          |            |               |                |          |                                                                   |              | ,<br>Totales: | 2,000.00 | 89.36          |     |   |
|    |          |            |               |                |          |                                                                   |              |               | (V       | JLVER          |     |   |

La opción "**Anular**" permite anular un pago con cheque que no posea dentro del sistema la marca de "conciliado". Antes de proceder a ejecutar esta acción se debe seleccionar el pago en cuestión y desconciliar:

| Ayuda                 | a Salir del     | Form Wind           | low     |                                              |                   |          |                                 |                                        |                                           |            |          |
|-----------------------|-----------------|---------------------|---------|----------------------------------------------|-------------------|----------|---------------------------------|----------------------------------------|-------------------------------------------|------------|----------|
| Usua                  | ario: SAF       | YC / PA             | GOS     |                                              |                   |          |                                 |                                        |                                           |            |          |
|                       | N°Pago          | TC OG               | TP TChq | ld. Global                                   | Id. E.            | С        | Nro. Compr.                     | Comp.Orig.                             | N* Expediente                             | Fec. Pago  | Monto    |
| <u></u>               | 207088          | GCP                 | C NR    |                                              |                   | L        | 58212                           | 58212                                  | 005369416 12                              | 28/02/2012 | 1,910 🔺  |
|                       | 2               |                     | ms      |                                              |                   |          |                                 |                                        | × —                                       | ┢───┝      |          |
|                       |                 |                     |         | ¿Desea marca<br>Seleccionados                | r como NO (<br>s? |          |                                 |                                        |                                           |            |          |
|                       | e               | $\vdash$            |         |                                              |                   | $\vdash$ |                                 |                                        | č<br>Ž                                    | -          | -        |
| $\underline{\otimes}$ | •               |                     | 1       |                                              |                   |          |                                 |                                        |                                           |            | ▶        |
|                       | Ver: C          | Todos               | O Sele  | ccionados                                    | Del Ite           | em Ac    | stual                           | Pa                                     | gos Seleccionad                           | os: 1      | 1,910.64 |
|                       | Buscar<br>Ver D | Cancelar<br>etalles | P       | agos/Par <u>t</u> idas<br>Modific <u>a</u> r |                   | Rej      | Em <u>i</u> sión<br>mpr. Compr. | <u>C</u> onfirm<br><u>C</u> onciliar/I | ar <u>E</u> ntregar<br>Rev <u>A</u> nular |            |          |

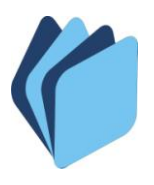

## TESORERÍA GENERAL DE LA PROVINCIA DE TUCUMÁN MINISTERIO DE ECONOMÍA - SECRETARÍA DE ESTADO DE HACIENDA Departamento de Coordinación Técnica

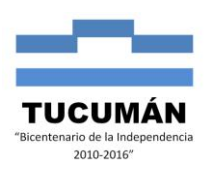

| Usua | ario: SAF | Usuario: SAFYC / PAGOS |      |              |              |              |       |             |            |               |  |  |  |
|------|-----------|------------------------|------|--------------|--------------|--------------|-------|-------------|------------|---------------|--|--|--|
|      |           |                        |      |              |              |              | _     |             |            |               |  |  |  |
|      | N°Pago    | TC                     | OG T | P TChq       | ld. Global   | Id. E.       | С     | Nro. Compr. | Comp.Orig. | N* Expediente |  |  |  |
| V    | 207088    | GC                     | P    | NR NR        |              |              | L     | 58212       | 58212      | 005369416 12  |  |  |  |
|      |           |                        |      |              |              |              |       |             |            |               |  |  |  |
|      |           |                        | Ate  | nción        |              |              |       |             |            | ×             |  |  |  |
|      |           |                        |      |              |              |              |       |             |            |               |  |  |  |
|      |           |                        | L,   |              | Los Pagos Se | eleccionados | fuero | on marcados | como NO    |               |  |  |  |
|      |           |                        | [ '  | $\mathbf{O}$ | CONCILIADO   | OS           |       |             |            |               |  |  |  |
|      |           |                        | Γ    |              |              |              |       |             |            |               |  |  |  |
|      |           |                        | Γ    |              |              | Ace          | ptar  |             |            |               |  |  |  |
|      |           |                        | Γ    |              |              |              |       |             |            |               |  |  |  |
|      |           |                        |      |              |              |              |       |             |            |               |  |  |  |

#### Usuario: SAFYC / PAGOS N°Pago TC OG TP TChq Id. Global Id. E. C Nro. Compr. Comp.Orig. N\* Expediente Fε ☑ 207088 GC P C NR L 58212 58212 005369416 12 28/ Identificador de Pago Electrónico Г ⊗ **∙** 🔿 Todos C Seleccionados Del Item Actual Pagos Seleccionados: Ver: Buscar Cancelar Pagos/Partidas Emisión <u>C</u>onfirmar Ver Detalles Reimpr. Compr. Conciliar/Re Modific<u>a</u>r Anular Usuario: SAFYC / PAGOS N°Pago TC OG TP TChq Id. Global Id. E. C Nro. Compr. Comp.Orig. N° Expediente Fec. Pago Monto L 58212 58212 005369416 12 28/02/2012 5 207088 GC P C NR 1,910 🔺 Г X Forms Г Г

Una vez anulado el sistema devuelve la siguiente leyenda: "Los Pagos seleccionados fueron ANULADOS", quedando el comprobante nuevamente impago.

¿Esta seguro que desea ANULAR los pagos seleccionados?

<u>Si</u><u>N</u>o

<sup>&</sup>quot;2012 - Bicentenario de la Batalla de Tucumán"